# C711WT/ES7411WT

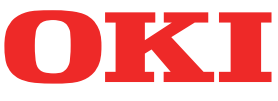

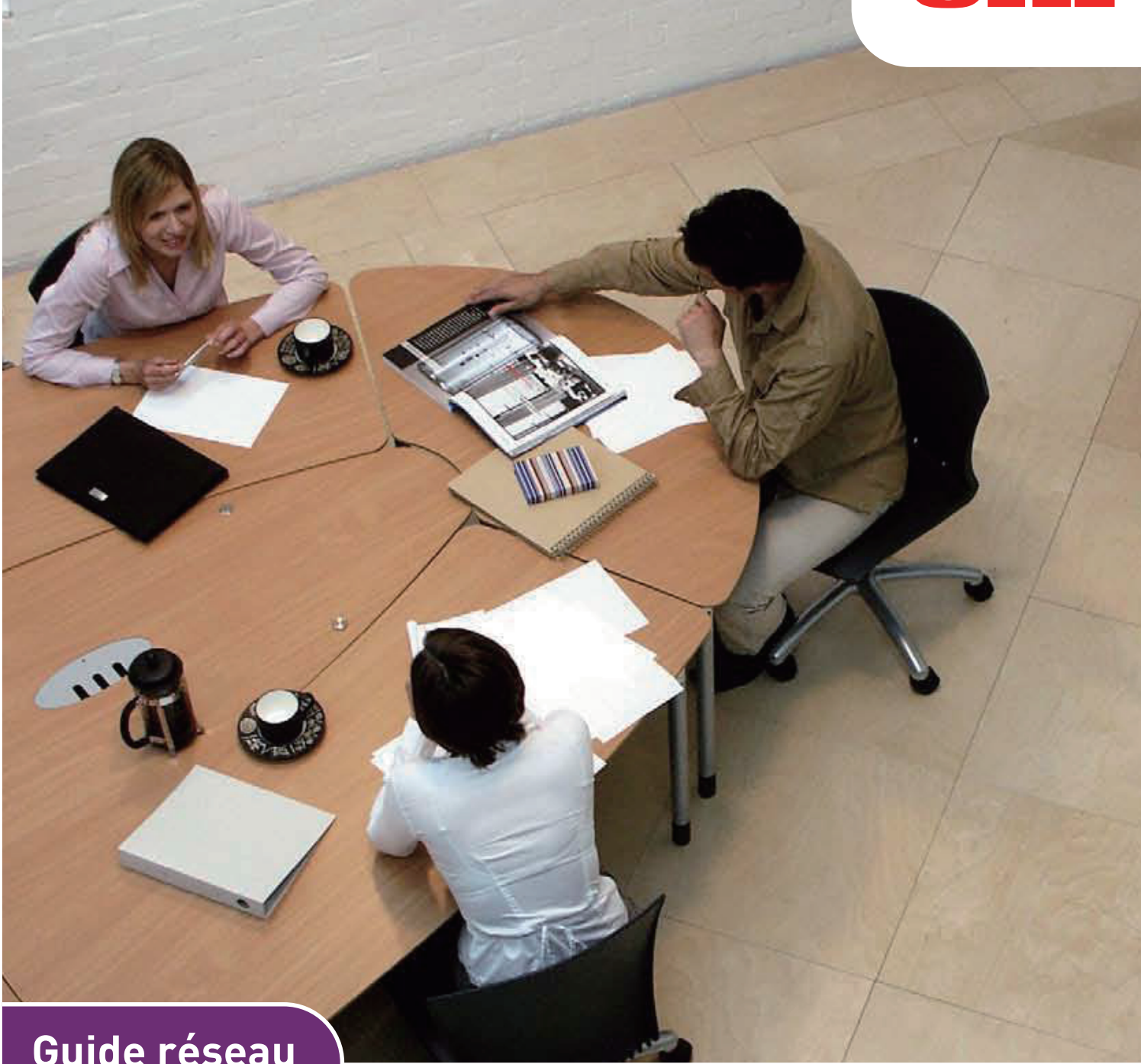

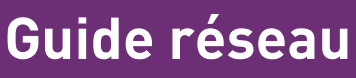

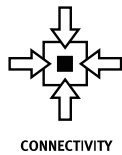

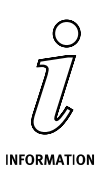

# PRÉFACE

Tout a été mis en oeuvre pour que les informations contenues dans ce document soient complètes, précises et à jour. Le fabricant décline toute responsabilité quant aux conséquences d'erreurs échappant à son contrôle. Le fabricant ne peut en outre garantir que les changements éventuellement apportés aux logiciels et matériels mentionnés dans ce guide par leurs fabricants respectifs n'affectent pas la validité de ces informations. Les références faites dans ce document à des logiciels d'autre provenance ne constituent pas un accord de la part du fabricant.

Toutes les mesures ont été prises pour que ce document vous apporte une aide précieuse, toutefois nous ne pouvons garantir qu'il traite dans son intégralité toutes les informations contenus.

Les derniers pilotes et manuels sont disponibles sur le site Web :

### http://www.okiprintingsolutions.com

45095203EE Rev1; Copyright © 2012 Oki Europe Ltd. Tous droits réservés.

OKI est une marque déposée d'Oki Electric Industry Co., Ltd.

Oki Printing Solutions est une marque déposée d'Oki Data Corporation.

Microsoft, MS-DOS et Windows sont des marques déposées de Microsoft Corporation.

Apple, Macintosh, Mac et Mac OS sont des marques déposées d'Apple Inc.

D'autres noms de produits et noms de fabriques sont des marques déposées ou marques déposées de leur propriétaire.

# CONTENU

| Contenu3Remarques, mises en garde et avertissements5Configuration réseau6Introduction6Caractéristiques7Réglages de configuration7Utilitaires de configuration7Utilisation de la configuration rapide8Utilisation de la configuration rapide9Installation10Interface11Configuration d'adresse IP24Menu option25Menu help (aide)25Utilisation d'un navigateur web26Microsoft internet explorer26Nom d'utilisateur et mot de passe par défaut26Réglage des paramètres de l'imprimante26Utilisation du protocole SNMP29Utilitaire de gestion — PrintSuperVision29Utilitaire de dimpression — Oki LPR29Installation de l'utilitaire Oki LPR30Désinstallation30Impression à partir de windows31                                                                                                    |
|----------------------------------------------------------------------------------------------------|
| Remarques, mises en garde et avertissements       5         Configuration réseau.       6         Introduction       6         Caractéristiques       7         Réglages de configuration       7         Utilisation de la configuration rapide       8         Utilisation de la configuration rapide       9         Installation       10         Interface       11         Configuration d'adresse IP       24         Menu option       25         Menu help (aide)       25         Utilisation d'un navigateur web       26         Microsoft internet explorer       26         Microsoft internet explorer       26         Nom d'utilisateur et mot de passe par défaut       26         Réglage des paramètres de l'imprimante       26         Utilisation du protocole SNMP       29         Utilisation du protocole SNMP       29         Utilitaire de gestion — PrintSuperVision       29         Utilitaire d'impression — Oki LPR       29         Configuration système requise       29         Installation de l'utilitaire Oki LPR       30         Désinstallation       30 |
| Configuration réseau.       6         Introduction       6         Caractéristiques       7         Réglages de configuration       7         Utilisation de la configuration rapide       8         Utilisation d'AdminManager       9         Installation       10         Interface       11         Configuration de l'appareil       12         Configuration d'adresse IP       24         Menu option       25         Menu option       25         Menu option       25         Microsoft internet explorer       26         Nom d'utilisateur et mot de passe par défaut       26         Nom d'utilisateur et mot de passe par défaut       26         Utilisation du protocole SNMP       29         Utilisation du protocole SNMP       29         Utilisation du protocole SNMP       29         Utilitaire d'impression — Oki LPR       29         Configuration système requise       29         Installation       30         Désinstallation       30                                                                                                    |
| Introduction6Caractéristiques7Réglages de configuration7Utilisation de la configuration rapide8Utilisation de la configuration rapide9Installation10Interface11Configuration de l'appareil12Configuration d'adresse IP24Menu option25Menu help (aide)25Utilisation d'un navigateur web26Microsoft internet explorer26Nom d'utilisateur et mot de passe par défaut26Réglage des paramètres de l'imprimante26Utilisation du protocole SNMP29Utilisation du protocole SNMP29Utiliatire d'impression — Oki LPR29Configuration système requise29Installation apartir de windows31                                                                                                    |
| Caractéristiques7Réglages de configuration7Utilitaires de configuration8Utilisation de la configuration rapide8Utilisation de la configuration rapide9Installation10Interface11Configuration de l'appareil12Configuration d'adresse IP24Menu option25Utilisation d'un navigateur web26Microsoft internet explorer26Nom d'utilisateur et mot de passe par défaut26Réglage des paramètres de l'imprimante26Utilisation du protocole SNMP29Utilitaire de gestion — PrintSuperVision29Utilitaire d'impression — Oki LPR.29Configuration système requise29Installation30Impression à partir de windows31                                                                                                    |
| Réglages de configuration       7         Utilisation de la configuration rapide       8         Utilisation de la configuration rapide       8         Utilisation de la configuration rapide       9         Installation       10         Interface       11         Configuration de l'appareil       12         Configuration d'adresse IP       24         Menu option       25         Menu help (aide)       25         Utilisation d'un navigateur web       26         Microsoft internet explorer       26         Nicrosoft internet explorer       26         Nom d'utilisateur et mot de passe par défaut       26         Réglage des paramètres de l'imprimante       26         Utilisation de TELNET       27         Utilisation du protocole SNMP       29         Utilitaire de gestion — PrintSuperVision       29         Utilitaire d'impression — Oki LPR       29         Configuration système requise       29         Installation       30         Impression à partir de windows       31                                                                              |
| Utilitaires de configuration       8         Utilisation de la configuration rapide       8         Utilisation d'AdminManager       9         Installation       10         Interface       11         Configuration de l'appareil       12         Configuration d'adresse IP       24         Menu option       25         Menu help (aide)       25         Utilisation d'un navigateur web       26         Microsoft internet explorer       26         Nom d'utilisateur et mot de passe par défaut       26         Réglage des paramètres de l'imprimante       26         Utilisation du protocole SNMP       27         Exemple de configuration TELNET       27         Utilisation du protocole SNMP       29         Utilitaire d'impression — Oki LPR       29         Configuration système requise       29         Installation       30         Impression à partir de windows       31                                                                                                    |
| Utilisation de la configuration rapide       8         Utilisation d'AdminManager       9         Installation       10         Interface       11         Configuration de l'appareil       12         Configuration d'adresse IP       24         Menu option       25         Menu help (aide)       25         Utilisation d'un navigateur web       26         Microsoft internet explorer       26         Nom d'utilisateur et mot de passe par défaut       26         Réglage des paramètres de l'imprimante       26         Utilisation du protocole SNMP       27         Exemple de configuration TELNET       27         Utilisation du protocole SNMP       29         Utilitaire d'impression — Oki LPR       29         Configuration système requise       29         Installation de l'utilitaire Oki LPR       30         Désinstallation       30                                                                                                    |
| Utilisation d'AdminManager       9         Installation       10         Interface       11         Configuration de l'appareil       12         Configuration d'adresse IP       24         Menu option       25         Menu help (aide)       25         Utilisation d'un navigateur web       26         Microsoft internet explorer       26         Nom d'utilisateur et mot de passe par défaut       26         Réglage des paramètres de l'imprimante       26         Utilisation de TELNET       27         Exemple de configuration TELNET       27         Utilisation du protocole SNMP       29         Utilitaire de gestion — PrintSuperVision       29         Utilitaire d'impression — Oki LPR       29         Configuration système requise       29         Installation de l'utilitaire Oki LPR       30         Désinstallation       30                                                                                                    |
| Installation10Interface11Configuration de l'appareil12Configuration d'adresse IP24Menu option25Menu help (aide)25Utilisation d'un navigateur web26Microsoft internet explorer26Nom d'utilisateur et mot de passe par défaut26Réglage des paramètres de l'imprimante26Utilisation du protocole SNMP27Exemple de configuration TELNET27Utilisation du protocole SNMP29Utilitaire d'impression — Oki LPR29Configuration système requise29Installation de l'utilitaire Oki LPR30Désinstallation30Impression à partir de windows31                                                                                                    |
| Interface.11Configuration de l'appareil.12Configuration d'adresse IP.24Menu option.25Menu help (aide).25Utilisation d'un navigateur web.26Microsoft internet explorer.26Nom d'utilisateur et mot de passe par défaut.26Réglage des paramètres de l'imprimante.26Utilisation de TELNET.27Exemple de configuration TELNET.27Utilisation du protocole SNMP.29Utilitaire d'impression — Oki LPR.29Configuration système requise.29Installation de l'utilitaire Oki LPR.30Désinstallation.30Impression à partir de windows.31                                                                                                    |
| Configuration de l'appareil.12Configuration d'adresse IP.24Menu option.25Menu help (aide).25Utilisation d'un navigateur web.26Microsoft internet explorer.26Nom d'utilisateur et mot de passe par défaut.26Réglage des paramètres de l'imprimante.26Utilisation de TELNET.27Exemple de configuration TELNET.27Utilisation du protocole SNMP.29Utilitaire d'impression — Oki LPR.29Configuration système requise.29Installation de l'utilitaire Oki LPR.30Désinstallation.30Impression à partir de windows.31                                                                                                    |
| Configuration d'adresse IP.24Menu option.25Menu help (aide).25Utilisation d'un navigateur web.26Microsoft internet explorer.26Nom d'utilisateur et mot de passe par défaut.26Réglage des paramètres de l'imprimante.26Utilisation de TELNET.27Exemple de configuration TELNET.27Utilisation du protocole SNMP.29Utilitaire de gestion — PrintSuperVision.29Utilitaire d'impression — Oki LPR.29Configuration système requise.29Installation de l'utilitaire Oki LPR.30Désinstallation.30Impression à partir de windows.31                                                                                                    |
| Menu option       .25         Menu help (aide)       .25         Utilisation d'un navigateur web       .26         Microsoft internet explorer       .26         Nom d'utilisateur et mot de passe par défaut       .26         Réglage des paramètres de l'imprimante       .26         Utilisation de TELNET       .27         Exemple de configuration TELNET       .27         Utilisation du protocole SNMP       .29         Utilitaire de gestion — PrintSuperVision       .29         Utilitaire d'impression — Oki LPR       .29         Installation de l'utilitaire Oki LPR       .30         Désinstallation       .30                                                                                                    |
| Menu help (aide).       .25         Utilisation d'un navigateur web       .26         Microsoft internet explorer       .26         Nom d'utilisateur et mot de passe par défaut       .26         Réglage des paramètres de l'imprimante       .26         Utilisation de TELNET       .27         Exemple de configuration TELNET       .27         Utilisation du protocole SNMP       .29         Utilitaire de gestion — PrintSuperVision       .29         Utilitaire d'impression — Oki LPR       .29         Installation de l'utilitaire Oki LPR       .30         Désinstallation       .30                                                                                                    |
| Utilisation d'un navigateur web       .26         Microsoft internet explorer       .26         Nom d'utilisateur et mot de passe par défaut       .26         Réglage des paramètres de l'imprimante       .26         Utilisation de TELNET       .27         Exemple de configuration TELNET       .27         Utilisation du protocole SNMP       .29         Utilitaire de gestion — PrintSuperVision       .29         Utilitaire d'impression — Oki LPR       .29         Installation de l'utilitaire Oki LPR       .30         Désinstallation       .30                                                                                                    |
| Microsoft internet explorer       .26         Nom d'utilisateur et mot de passe par défaut       .26         Réglage des paramètres de l'imprimante       .26         Utilisation de TELNET       .27         Exemple de configuration TELNET       .27         Utilisation du protocole SNMP       .29         Utilitaire de gestion — PrintSuperVision       .29         Utilitaire d'impression — Oki LPR       .29         Configuration système requise       .29         Installation de l'utilitaire Oki LPR       .30         Désinstallation       .30                                                                                                    |
| Nom d'utilisateur et mot de passe par défaut.26Réglage des paramètres de l'imprimante.26Utilisation de TELNET.27Exemple de configuration TELNET.27Utilisation du protocole SNMP.29Utilitaire de gestion — PrintSuperVision.29Utilitaire d'impression — Oki LPR.29Configuration système requise.29Installation de l'utilitaire Oki LPR.30Désinstallation.30                                                                                                    |
| Réglage des paramètres de l'imprimante       .26         Utilisation de TELNET       .27         Exemple de configuration TELNET       .27         Utilisation du protocole SNMP       .29         Utilitaire de gestion — PrintSuperVision       .29         Utilitaire d'impression — Oki LPR       .29         Configuration système requise       .29         Installation de l'utilitaire Oki LPR       .30         Désinstallation       .30                                                                                                    |
| Utilisation de TELNET.       .27         Exemple de configuration TELNET       .27         Utilisation du protocole SNMP       .29         Utilitaire de gestion — PrintSuperVision       .29         Utilitaire d'impression — Oki LPR.       .29         Configuration système requise       .29         Installation de l'utilitaire Oki LPR       .30         Désinstallation       .30         Impression à partir de windows       .31                                                                                                    |
| Exemple de configuration TELNET       .27         Utilisation du protocole SNMP       .29         Utilitaire de gestion — PrintSuperVision       .29         Utilitaire d'impression — Oki LPR       .29         Configuration système requise       .29         Installation de l'utilitaire Oki LPR       .30         Désinstallation       .30         Impression à partir de windows       .31                                                                                                    |
| Utilisation du protocole SNMP       .29         Utilitaire de gestion — PrintSuperVision       .29         Utilitaire d'impression — Oki LPR       .29         Configuration système requise       .29         Installation de l'utilitaire Oki LPR       .30         Désinstallation       .30         Impression à partir de windows       .31                                                                                                    |
| Utilitaire de gestion — PrintSuperVision       .29         Utilitaire d'impression — Oki LPR       .29         Configuration système requise       .29         Installation de l'utilitaire Oki LPR       .30         Désinstallation       .30         Impression à partir de windows       .31                                                                                                    |
| Utilitaire d'impression — Oki LPR.       .29         Configuration système requise       .29         Installation de l'utilitaire Oki LPR       .30         Désinstallation       .30         Impression à partir de windows       .31                                                                                                    |
| Configuration système requise                                                                                                    |
| Installation de l'utilitaire Oki LPR                                                                                                    |
| Désinstallation                                                                                                    |
| Impression à partir de windows                                                                                                    |
|                                                                                                    |
| Présentation                                                                                                    |
| Installation d'une imprimante réseau                                                                                                    |
| Utilisation de l'utilitaire d'installation du Oki Driver (pilote Oki)                                                                                                    |
| Utilisation de Add Printer Wizard (l'assistant Add Printer)                                                                                                    |
| Configuration de l'adresse IP de l'imprimante réseau.                                                                                                    |
| Protocole NetBEUI                                                                                                    |
| Paramètres réseau de l'imprimante                                                                                                    |
| Windows XP                                                                                                    |
| Windows Vista/Windows 7                                                                                                    |
| Configuration du pilote d'imprimante                                                                                                    |
| Mac OS X 36                                                                                                    |
| Précentation 36                                                                                                    |
| Configuration d'une imprimante réseau 36                                                                                                    |
| Itilitaire de configuration d'imprimante                                                                                                    |
| Installation de l'utilitaire de configuration d'imprimante                                                                                                    |
| Interface de l'utilitaire de configuration d'imprimante                                                                                                    |
| Ontions de menu 38                                                                                                    |
| Connexion à votre imprimante 43                                                                                                    |
| $\begin{array}{c} \text{Lion (10.7) Snow Leonard (10.6) et Leonard (10.5)} \\ \end{array}$                                                                                                    |
| Tiger (10.4) $(10.0)$ et leopard (10.5) $(10.5)$ $(10.5)$ $(10.5)$ $(10.5)$ $(10.5)$ $(10.5)$                                                                                                    |
| Panther (10 3) 45                                                                                                    |
| IP connection (Connexion IP) 46                                                                                                    |
| Configurer les options de matériel de l'imprimante 47                                                                                                    |
| Impression de la page de configuration                                                                                                    |

| Résolution des problèmes48                                   |
|--------------------------------------------------------------|
| ТСР/ІР                                                       |
| L'ordinateur ne peut pas trouver la carte d'interface réseau |
| Impossible d'imprimer avec lpr et ftp                        |
| Nom d'utilisateur incorrect sur la page bannière             |
| NetBEUI                                                      |
| La carte d'interface réseau n'est pas identifiée             |
| Erreur d'écriture sur Prn1                                   |
| Navigateur web                                               |
| Microsoft internet explorer                                  |
| Mozilla firefox                                              |

# **REMARQUES, MISES EN GARDE ET AVERTISSEMENTS**

REMARQUE

Cette indication fournit des informations supplémentaires complétant le texte.

# **ATTENTION !**

Cette indication donne des informations supplémentaires à respecter pour éviter des dysfonctionnements de la machine.

# **AVERTISSEMENT !**

Cette indication donne des informations supplémentaires à respecter pour éviter tout risque d'accident corporel.

# **CONFIGURATION RÉSEAU**

# INTRODUCTION

Votre machine est dotée d'une interface réseau rapide 100BASE-TX/10BASE-T. Ce guide explique la fonctionnalité de l'interface réseau intégrée. L'accès pour l'interconnexion est fourni par l'intermédiaire d'un panneau d'interface à l'arrière de la machine.

Cette interface réseau prend en charge IEEE802.2, IEEE802.3, Ethernet-II et SNAP, et peut détecter ces types de trames automatiquement.

En outre, l'interface prend en charge les principaux protocoles tels que TCP/IP, IPX/SPX (NetWare) et NetBEUI.

Ce guide détaille la spécification d'interface réseau et de plusieurs utilitaires logiciels.

Vous devez définir l'émulation dans les réglages du menu de l'imprimante à Auto ou PS avant d'imprimer la carte de configuration.

*REMARQUE Pas tous les utilitaires, les fonctionnalités ou les protocoles sont pris en charge par chaque système d'exploitation. Vérifiez auprès de votre site Web d'assistance pour les dernières informations.* 

# CARACTÉRISTIQUES

| Fram  | е Туре       | IEEE 802.2<br>IEEE 802.3<br>Ethernet-II, SNAP, AUTO                                                        |
|-------|--------------|----------------------------------------------------------------------------------------------------|
| Inter | face réseau  | 100BASE-TX                                                                                                 |
|       |              | 10BASE-T                                                                                                   |
| Proto | coles réseau | TCP/IP V4, V6                                                                                              |
|       |              | IEEE 802.1x                                                                                                |
|       |              | Couche réseau : ARP, IP, ICMP                                                                              |
|       |              | Couche session : TCP, UDP                                                                                  |
|       |              | Couche d'application : LPR, FTP, TELNET, HTTP,<br>IPP, BOOTP, DHCP, SNMP, DNS, SMTP, POP3,<br>SLP, Bonjour |
|       |              | IPX/SPX (NetWare)                                                                                          |
|       |              | Mode d'imprimante à distance (jusqu'à huit serveurs de fichiers et 32 files d'attente)                     |
|       |              | Mode serveur d'impression sur IPX/SPX<br>(jusqu'à huit serveurs d'impression)                              |
|       |              | Mot de passe crypté pris en charge dans le<br>mode serveur d'impression                                    |
|       |              | EtherTalk                                                                                                  |
|       |              | NetBEUI                                                                                                    |
|       |              | NetBIOS, WINS                                                                                              |
|       |              | SSL/TLS                                                                                                    |
|       |              | IPSec                                                                                                    |
| Fonct | ions         | Impression test d'auto-diagnostic                                                                          |
|       |              | Bannière prise en charge                                                                                   |
|       |              | Surveillance et configuration par navigateur Web                                                           |
|       |              | Notification d'état de l'imprimante par courriel                                                           |

REMARQUE

*Pas tous les utilitaires, les fonctionnalités ou les protocoles sont pris en charge par chaque système d'exploitation. Vérifiez auprès de votre site Web d'assistance pour les dernières informations.* 

# **RÉGLAGES DE CONFIGURATION**

Avec la machine mise en marche, imprimez la carte de configuration :

- **1.** Appuyez sur le bouton **Enter** (Entrée).
- 2. Appuyez sur le bouton **Menu bas**, puis sur le bouton **Enter** (Entrée) pour sélectionner le menu Imprimer infos.
- 3. Sélectionnez Configuration avec le bouton Enter (Entrée).
- **4.** Appuyez sur le bouton **Enter** (Entrée) une autre fois pour exécuter le menu Configuration.
- **5.** Une fois la carte Configuration imprimée, appuyez sur **On Line** (En ligne) pour quitter l'arbre de menus.

Sur la première page d'informations réseau qui est imprimée, sous la rubrique « Informations générales » vous trouverez l'adresse MAC. Par exemple :

ADRESSE MAC 00808784E3F1

L'adresse Ethernet est donc : 00:80:87:84:E3:F1

# **U**TILITAIRES DE CONFIGURATION

Vous pouvez configurer l'interface réseau (NIC) en utilisant l'une des méthodes suivantes :

| UTILITAIRE              | FONCTIONNALITÉS                                                                                                    | CONFIGURATION SYSTÈME<br>REQUISE                                                                                                    |
|-------------------------|----------------------------------------------------------------------------------------------------|----------------------------------------------------------------------------------------------------|
| Configuration<br>rapide | <ul> <li>Configurer la carte réseau<br/>facilement et simplement sans<br/>avoir à installer des progiciels<br/>dans votre système. Vous<br/>pouvez définir ce qui suit :</li> <li>Activer/désactiver les<br/>protocoles TCP/IP, NetWare,<br/>EtherTalk, NetBEUI.</li> <li>Définir l'adresse IP, le<br/>masque de sous réseau et la<br/>passerelle pour le protocole<br/>TCP/IP manuellement ou en<br/>utilisant le protocole DHCP.</li> <li>Définir le mode NetWare et<br/>créer des files d'attente/<br/>Serveur d'impression/objets<br/>imprimante.</li> <li>Nom de la zone et le nom du<br/>port EtherTalk.</li> </ul> | Windows :<br>Windows 2000<br>Windows XP Familial/Professionnel<br>Windows XP Édition Professionnelle x64<br>Windows Server 2003<br>Windows Server 2003 x64 Edition<br>Windows Server 2008 x64 Edition<br>Windows Vista 32-bit<br>Windows Vista 64-bit<br>(Protocole TCP/IP ou IPX/SPX devrait<br>être installé)<br>Mac :<br>Mac OS X 10.3.9 ou version ultérieure |
| Gestionnaire Admin      | Configurer la carte réseau en détail.                                                                                                    |                                                                                                    |
| Navigateur Web          | Configurer la carte réseau et<br>l'imprimante en utilisant un<br>navigateur Web tel que<br>Microsoft Internet Explorer ou<br>Mozilla Firefox.                                                                                                    | Microsoft Internet Explorer ou<br>similaire.<br>Système d'exploitation qui prend en<br>charge le navigateur Web.                                                                                                    |
| Telnet                  | Configurer la carte réseau en<br>utilisant TELNET.                                                                                                    | Un fournisseur tiers a développé le progiciel client TELNET.                                                                                                    |
| SNMP                    | La machine et la carte réseau<br>peuvent être contrôlées à<br>l'aide d'application SNMP<br>développée par un fournisseur<br>tiers.                                                                                                    | Application SNMP développé par un fournisseur tiers.                                                                                                    |

# UTILISATION DE LA CONFIGURATION RAPIDE

L'utilitaire de configuration rapide vous permet de configurer l'interface réseau facilement et simplement sans avoir à installer de progiciels.

Vous pouvez configurer ce qui suit :

- > Activer/désactiver les protocoles TCP/IP, NetWare, EtherTalk, NetBEUI.
- Définir l'adresse IP, le masque de sous réseau et la passerelle pour le protocole TCP/ IP manuellement ou en utilisant le protocole DHCP.
- Définir le mode NetWare et créer des files d'attente/Serveur d'impression/objets imprimante.
- > Nom de la zone et le nom du port EtherTalk.

La configuration nécessite un PC avec un système d'exploitation Windows pris en charge (voir ci-dessus), utilisant le protocole TCP/IP ou IPX/SPX (NetWare).

Cet utilitaire ne peut être utilisé que sur un PC qui peut être connecté au réseau avec TCP/ IP ou IPX/SPX.

Cet utilitaire doit être utilisé sur un PC qui se trouve sur le même segment que l'imprimante.

- 1. Insérez le CD-ROM dans le lecteur de CD-ROM. L'utilitaire d'installation démarre automatiquement. S'il ne démarre pas, double-cliquez sur **\setup.exe** (dans le répertoire racine) sur le CD-ROM.
- 2. Sélectionnez la langue appropriée.
- **3.** Acceptez le contrat de licence de logiciel si vous ne l'avez pas encore accepté.
- 4. Naviguez à et sélectionnez Logiciel réseau.
- 5. Sélectionnez le lien Installer l'utilitaire de configuration de carte réseau.
- 6. Sélectionnez votre langue.
- 7. Sélectionnez **Configuration rapide de l'appareil Oki** et suivez les instructions à l'écran.

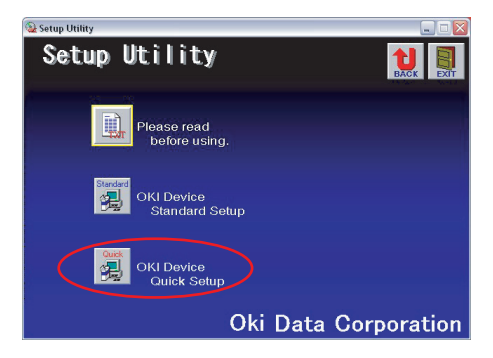

- **8.** Lorsque les paramètres sont corrects, cliquez sur **Execute** (Exécuter). Les nouveaux paramètres sont transmis à la carte réseau, mais elle fonctionne toujours avec les paramètres de pré-transmission.
- 9. Cliquez sur **Finish** (Terminer) pour valider les nouveaux paramètres.
- **10.** Mettez l'imprimante hors tension pendant 15 secondes et rallumez-la.

# UTILISATION D'ADMINMANAGER

#### REMARQUE

*Pas tous les utilitaires, les fonctionnalités ou les protocoles sont pris en charge par chaque système d'exploitation. Vérifiez auprès de votre site Web d'assistance pour les dernières informations.* 

AdminManager est un puissant utilitaire basé sur Microsoft Windows pour configurer toutes les fonctions d'interface réseau facilement et intuitivement via une interface utilisateur graphique.

La configuration nécessite un PC avec un système d'exploitation Windows pris en charge (voir page 8), exécutant le protocole TCP/IP ou IPX/SPX (NetWare).

Cet utilitaire ne peut être utilisé que sur un PC qui peut être connecté au réseau avec TCP/ IP ou IPX/SPX et doit être utilisé sur un ordinateur qui se trouve sur le même segment que l'imprimante.

## INSTALLATION

- 1. Insérez le CD-ROM dans le lecteur de CD-ROM. L'utilitaire d'installation démarre automatiquement. S'il ne démarre pas, double-cliquez sur **\setup.exe** (dans le répertoire racine) sur le CD-ROM.
- 2. Sélectionnez la langue appropriée.
- **3.** Naviguez à et sélectionnez **Logiciel réseau**.
- 4. Sélectionnez le lien Installer l'utilitaire de configuration de carte réseau.
- 5. Sélectionnez votre langue.
- 6. Sélectionnez Installation standard de l'appareil Oki.

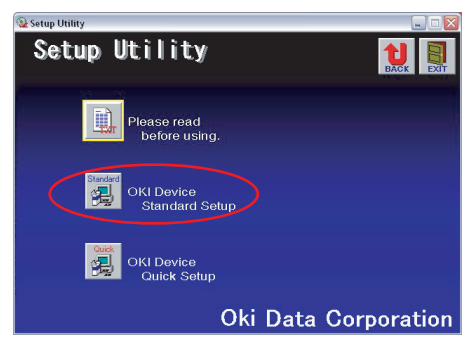

7. Si vous souhaitez installer AdminManager sur votre disque dur local, sélectionnez Install and Execute (Installer et exécuter). Autrement, sélectionnez Exécuter à partir du CD-ROM. Suivez les instructions à l'écran.

| Welcome                                       |                                                                         |
|-----------------------------------------------|-------------------------------------------------------------------------|
| PRINTING SOLUTIONS                            | Welcome to Standard Setup                                               |
| 2                                             | <ul> <li>Execute from CD-ROM.</li> <li>C Install and Execute</li> </ul> |
| Oki/Network Solutions<br>for a Global Society | Next > Cancel                                                           |

8. Pour exécuter AdminManager, cochez Yes (Oui) pour Voulez-vous exécuter AdminManager ? et cliquez sur Finish (terminer). Autrement cochez No (Non) et cliquez sur Finish (terminer).

## INTERFACE

Sélectionnez Start (Démarrer) > Programmes > Oki Utilitaire de configuration > Admin Manager.

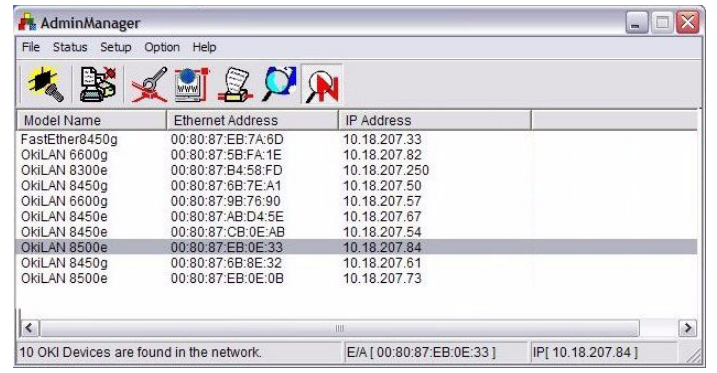

| MENU               | ÉLÉMENT                                   | FONCTION                                                                                                    |  |  |  |
|--------------------|-------------------------------------------|----------------------------------------------------------------------------------------------------|--|--|--|
| Fichier            | Chercher                                  | Recherche les imprimantes dans votre réseau et la liste de toutes les imprimantes.                                                  |  |  |  |
| État               | État du<br>système                        | Affiche la configuration de la carte réseau actuelle. Les données de configuration peuvent être sauvegardées comme fichier journal. |  |  |  |
|                    | Liste des<br>éléments de<br>configuration | Affiche la configuration de la carte réseau actuelle. Les données de configuration peuvent être sauvegardées comme fichier journal. |  |  |  |
| Configu-<br>ration | Configuration<br>de l'appareil<br>Oki     | Configurer l'interface réseau (NIC).                                                                                                |  |  |  |
|                    | Configuration<br>par HTTP                 | Lancez le navigateur par défaut dans votre<br>environnement pour accéder à la page Web des<br>imprimantes sélectionnées.            |  |  |  |
|                    | Configuration<br>par TELNET               | Lancez l'application TELNET dans votre<br>environnement pour accéder au port TELNET des<br>imprimantes sélectionnées.               |  |  |  |
|                    | Créer des files<br>d'attente<br>NetWare   | Créer une file d'attente NetWare.<br><i>Remarque : Seulement visible lorsque vous utilisez</i><br><i>NetWare.</i>                   |  |  |  |
|                    | Supprimer<br>l'objet<br>NetWare           | Supprimer l'objet NetWare.<br><i>Remarque : Seulement visible lorsque vous utilisez</i><br><i>NetWare.</i>                          |  |  |  |
|                    | Réinitialiser                             | Réinitialiser la carte d'interface réseau sélectionnée.                                                                             |  |  |  |
|                    | Impression de test                        | Imprimer des pages de test d'auto-diagnostic.                                                                                       |  |  |  |
|                    | Configuration<br>de l'adresse IP          | Régler l'adresse IP statique de la carte d'interface<br>réseau manuellement.                                                        |  |  |  |

### **CONFIGURATION DE L'APPAREIL**

#### REMARQUE

*Pas tous les utilitaires, les fonctionnalités ou les protocoles sont pris en charge par chaque produit. Vérifiez auprès de votre site Web d'assistance pour les dernières informations.* 

Configuration de l'appareil vous permet de configurer l'interface réseau. Saisissez le mot de passe admin (valeur par défaut est **aaaaa**) pour configurer. Rappelez-vous que le mot de passe est sensible à la casse. La configuration de l'appareil contient des détails pour les onglets suivants :

- > Général
- > TCP/IP
- > NetWare
- > EtherTalk
- > NetBEUI/NetBIOS
- > SNMP
- > E-mail Send (Envois de courriel)
- > E-mail Send (Réception de courriel)
- > SNTP
- > Maintenance
- > SSL/TLS
- > IEEE 802.1x

La section suivante explique toutes les fonctionnalités des onglets.

### **Onglet général**

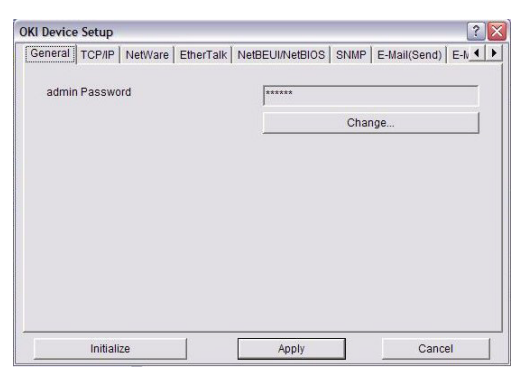

Cela vous permet de définir ou modifier le mot de passe racine utilisé pour Admin Manager, TELNET et FTP.

| Old password         |        |
|----------------------|--------|
| New password         |        |
| Confirm new password |        |
| OK                   | Cancel |

| ÉLÉMENT                               | EXPLICATION                                                                           |
|---------------------------------------|---------------------------------------------------------------------------------------|
| Modifier le<br>mot de<br>passe racine | Vous pouvez définir/Modifier le mot de passe racine pour AdminManager, TELNET et FTP. |

# Onglet TCP/IP

| eneral TCP/P NetWare EtherTalk | NetBELII/NetBIOS | SNIMP       | E-Mail/Se | nd) E-M |
|--------------------------------|------------------|-------------|-----------|---------|
|                                | Neibeon Neibroo  | - Crami     |           |         |
| Use TCP/IP Protocol            |                  |             |           |         |
| Use DHCP/BOOTP                 |                  |             |           |         |
| ☐ Use IPv6                     |                  |             |           |         |
| IP Address                     | 10               | 18          | 207       | 84      |
| Subnet Mask                    | 255              | 255         | 255       | 0       |
|                                | 10               | 18          | 207       | 1       |
| Auto Discovery                 |                  | DNS Server  |           |         |
| Windows Rally                  | 1                | WINS Server |           |         |

Cela vous permet de configurer les éléments liés au protocole TCP/IP.

| ÉLÉMENT                                          | EXPLICATION                                                                                                   |                                                                                                    |  |  |  |
|--------------------------------------------------|----------------------------------------------------------------------------------------------------|----------------------------------------------------------------------------------------------------|--|--|--|
| Utiliser le                                      | Définit le protocole TCP/IP comme étant activé/désactivé.                                                     |                                                                                                    |  |  |  |
| TCP/IP                                           | Utiliser DHCP/BOOTP                                                                                           | Cochez cette case si l'adresse IP, le<br>masque de sous réseau, la<br>passerelle par défaut et les<br>adresses IP pour le serveur DNS<br>primaire et les serveurs<br>secondaires sont récupérés à partir<br>du serveur DHCP ou BOOTP. Sinon,<br>laissez décoché.                                                                                                    |  |  |  |
|                                                  | Utiliser IPv6                                                                                                 | Activer IPv6.                                                                                                    |  |  |  |
|                                                  | Adresse IP                                                                                                    | Définissez l'adresse IP de la carte<br>d'interface réseau sélectionnée.                                                                                                    |  |  |  |
|                                                  | Subnet Mask (Masque<br>sous-réseau)                                                                           | Définit le masque sous-réseau de<br>la carte d'interface réseau<br>sélectionnée.                                                                                                    |  |  |  |
|                                                  | Default Gateway<br>(Passerelle par défaut)                                                                    | Définit la passerelle par défaut de<br>la carte d'interface réseau<br>sélectionnée.                                                                                                    |  |  |  |
| Auto<br>Discovery<br>(Découverte<br>automatique) | Configurer les éléments l<br>PnP<br>Utilisez pour sélectionner<br>PnP et Bonjour, et pour d<br>de l'appareil. | Configurer les éléments liés au réseau<br>PnP<br>Utilisez pour sélectionner le Réseau<br>PnP et Bonjour, et pour définir le nom<br>de l'appareil.                                                                                                    |  |  |  |
| Serveur<br>DNS                                   | Définit les adresses IP de<br>serveurs DNS primaire et<br>secondaire.                                         | 25<br>Pérnary Server Setup<br>Secondary Server<br>Use DONS<br>Demain net<br>OK<br>Cancel                                                                                                    |  |  |  |
| Windows<br>Rally                                 | Utiliser WSD Print<br>Utiliser LLTD<br>cocher pour activer/désa                                               | Windows Ratly Setup                                                                                                    |  |  |  |
| Serveur<br>WINS                                  | Définit les adresses IP de<br>serveurs DNS primaire et<br>secondaire et pour entrer<br>de l'étendue.          | Primary Server  Primary Server  Secondary Server  Concel  Cancel  Concel  Concel Concel  Concel  Concel  Concel  Concel  Conce |  |  |  |

# Onglet NetWare

| eneral   TC                    | P/IP NetWare      | EtherTalk        | NetBEUI/NetBIOS | SNMP     | E-Mail(Send) | E-N_ |
|--------------------------------|-------------------|------------------|-----------------|----------|--------------|------|
| 🔽 Use Net                      | Ware Protocol     |                  |                 |          |              |      |
| Use                            | IPX Protocol      |                  | C Use TCP/IP    | Protocol |              |      |
| Print Server Name OKIEB0E33-PS |                   |                  |                 |          |              |      |
| Frame Type                     |                   | Auto Negotiation |                 |          |              |      |
| Operation                      | Mode<br>RVER Mode |                  |                 | ER Mode  |              |      |
|                                | Bindery           | Setup            |                 |          |              |      |
|                                | NDS S             | letup            |                 |          |              |      |
| Printer Na                     | ime               | OKI-             | -EB0E33-PR      |          |              | _    |
|                                |                   |                  |                 |          |              | 12   |

C'est là que vous pouvez configurer les éléments liés à NetWare.

| ÉLÉMENT                                                              | EXPLICATION                                                                                                    |                                                                                     |  |  |
|----------------------------------------------------------------------|----------------------------------------------------------------------------------------------------|-------------------------------------------------------------------------------------|--|--|
| Utiliser le<br>protocole<br>NetWare                                  | Définissez le protocole NetWare comme étant activé/désactivé.                                                                                         |                                                                                     |  |  |
| Utiliser le<br>protocole IPX/<br>Utiliser le<br>protocole TCP/<br>IP | Définit le protocole à utiliser.                                                                                                    |                                                                                     |  |  |
| Nom du serveur<br>d'impression                                       | Définit le nom du serveur d'impression.                                                                                                    |                                                                                     |  |  |
| Frame Type                                                           | Définit le type de trame primaire NetWare.                                                                                                    |                                                                                     |  |  |
| Mode de<br>fonctionnement                                            | Définir le mode NetWare.                                                                                                    |                                                                                     |  |  |
| Cochez la case<br>à côté de la<br>configuration<br>de bindery        | Cochez si vous souhaitez utiliser le mode Bindery et le bouton<br>Configuration Bindery devient disponible. S'il est décoché, le<br>bouton est grisé. |                                                                                     |  |  |
| Configuration<br>de Bindery                                          | Configurer les éléments liés au<br>mode Bindery.<br>Dans cette boîte de dialogue, les<br>éléments suivants peuvent être<br>configurés :               |                                                                                     |  |  |
|                                                                      | Password (Mot de passe)                                                                                                    | Définit un mot de passe pour le serveur d'impression.                               |  |  |
|                                                                      | Heure d'interrogation des<br>travaux                                                                                                    | Définissez l'intervalle<br>d'interrogation des travaux<br>d'impression en secondes. |  |  |
| Configurer NDS                                                       | Définit l'arborescence NDS<br>contexte où le serveur d'imp<br>avait été créé.                                                                         | et le<br>POS Mode Setup                                                             |  |  |

| ÉLÉMENT                | EXPLICATION                                                                                                    |                                                                                                    |
|------------------------|----------------------------------------------------------------------------------------------------|----------------------------------------------------------------------------------------------------|
| Configurer<br>RPRINTER | Disponible si vous<br>sélectionnez le mode<br>RPRINTER dans le mode de<br>fonctionnement.                                                              | OKI Device Setup     Image: Control of Control of C |
|                        | En sélectionnant le bouton<br>RPRINTER, ceci s'affiche :<br>Ici vous pouvez spécifier les<br>serveurs d'impression auqu<br>l'imprimante peut être racc | S<br>els<br>ordée.                                                                                                    |
|                        | Time Out (Temps<br>d'attente)                                                                                                    | Définit la durée depuis la dernière<br>arrivée de données à la libération<br>du port en secondes.                                                                                                    |
| Nom<br>d'imprimante    | Définit le nom d'objet d'imp                                                                                                    | primante NetWare.                                                                                                    |

# Onglet EtherTalk

| OKI Device Setup         |           |                 |      |              | ? 🗙     |
|--------------------------|-----------|-----------------|------|--------------|---------|
| General TCP/IP NetWare   | EtherTalk | NetBEUI/NetBIOS | SNMP | E-Mail(Send) | E-N + + |
| ☑ Use EtherTalk Protocol |           |                 |      |              |         |
| Printer Name             |           |                 | _    |              | _       |
| Zone Name                |           | *               |      |              | _       |
|                          |           |                 |      |              |         |
| Initialize               |           | Apply           |      | Canc         | el      |

Cela vous permet de configurer les éléments liés à EtherTalk.

| ÉLÉMENT                               | EXPLICATION                                                  |
|---------------------------------------|--------------------------------------------------------------|
| Utiliser le<br>protocole<br>EtherTalk | Définit le protocole EtherTalk comme étant activé/désactivé. |
| Nom<br>d'imprimante                   | Définissez le nom d'objet d'imprimante EtherTalk.            |
| Nom de la zone                        | Définit le nom de la zone auquel l'imprimante appartient.    |

## **Onglet NetBEUI/NetBIOS**

| General | TCP/IP    | NetWare      | EtherTalk | NetBEUI/NetBIC | SNMP       | E-Mail(Send) | E-N ◀ |
|---------|-----------|--------------|-----------|----------------|------------|--------------|-------|
| 🔽 Use   | NetBEUI   | Protocol     |           |                |            |              |       |
| 🔽 Use   | NetBIOS   | over TCP     |           |                |            |              |       |
| Short   | Printer N | ame          |           | -EE            | B0E33      |              |       |
| Workg   | Iroup     |              |           | PrintServe     | r          |              | _     |
| Comn    | nent      |              |           | EthernetB      | oard OkiLA | N            |       |
| 🔽 Ma    | ster Brov | vser Setting | 3         |                |            |              |       |
|         |           |              |           |                |            |              |       |

Cela vous permet de configurer les éléments liés à NetBEUI/NetBIOS.

| ÉLÉMENT                             | EXPLICATION                                                         |
|-------------------------------------|---------------------------------------------------------------------|
| Utiliser le<br>protocole<br>NetBEUI | Définissez le protocole NetBEUI comme étant activé/<br>désactivé.   |
| Utiliser<br>NetBIOS sur<br>TCP      | Définit NetBIOS sur TCP comme étant activé/désactivé.               |
| Nom de<br>l'imprimante<br>en abrégé | Définissez un nom pour l'imprimante.                                |
| Groupe de<br>travail                | Définit le nom du groupe de travail auquel l'imprimante appartient. |
| Commentaire                         | Définit les commentaires de l'imprimante (facultatif).              |

# Onglet SNMP

| KI Device | Setup                         |                |           |                |             |              | ?   |   |
|-----------|-------------------------------|----------------|-----------|----------------|-------------|--------------|-----|---|
| General   | TCP/IP                        | NetWare        | EtherTalk | NetBEUI/NetBIO | S SNMP      | E-Mail(Send) | E-I |   |
| 🔽 Use     | SNMP Se                       | rvice          |           | SNMPv3 +       | SNMPv1      |              | •   |   |
|           | SNM                           | IPv1 Settin    | igs       | 1              | SNMPv3 S    | ettings      | 1   |   |
| - MIB-II  | Paramete<br>SysCont<br>SysNam | rs<br>act<br>e |           | Окі-           | -EB0E33     |              |     |   |
|           | SysLoca                       | tion           |           |                |             |              |     |   |
|           |                               |                |           |                | Printer Tra | p Setup      |     |   |
| 1         | Initializ                     | e              | 1         | Apply          |             | Canc         | el  | 1 |

Cela vous permet de configurer les éléments liés à SNMP.

| ÉLÉMENT                     | EXPLICATION                                                                     |                                           |
|-----------------------------|---------------------------------------------------------------------------------|-------------------------------------------|
| Utilisez le<br>service SNMP | ACTIVER ou DESACT                                                               | IVER le protocole SNMP.                   |
| SNMPV1+V3                   | Sélectionnez dans la ceux-ci à utiliser.                                        | liste déroulante lequel (ou les deux) de  |
| Paramètres<br>SNMPV1        | SNMP Read &<br>Write Community.<br>(communauté<br>SNMP de lecture/<br>écriture) | Permet de changer ces mots de passe.      |
| Paramètres<br>SNMPV3        | Permet de faire la co<br>confidentialité (crypt                                 | nfiguration de l'autorisation et<br>age). |

| ÉLÉMENT                                         | EXPLICATION                                                                           |                                                                                                    |                                                                                                    |  |
|-------------------------------------------------|---------------------------------------------------------------------------------------|----------------------------------------------------------------------------------------------------|----------------------------------------------------------------------------------------------------|--|
| SysContact                                      | Définit le nom de Sy                                                                  | sContact (gest                                                                                                    | tionnaire d'impression).                                                                                                    |  |
| SysName                                         | Définit SysName (nom du modèle d'imprimante).                                         |                                                                                                    |                                                                                                    |  |
| SysLocation                                     | Définit SysLocation (l'emplacement où l'imprimante est installée).                    |                                                                                                    |                                                                                                    |  |
| Configuration<br>du déroutement<br>d'imprimante | En sélectionnant le b<br>boîte de dialogue su<br>s'affiche :<br>Dans la boîte de dial | oouton, la<br>ivante<br>ogue, les                                                                                                    | Printer Trap         Desile           Perifer Trap Community Name         public           TCP 91         0         0         0           TCP 92         0         0         0         Detail           TCP 92         0         0         0         Detail           TCP 93         0         0         0         Detail |  |
|                                                 | configurés :                                                                          |                                                                                                    | ТСР #4 0 0 0 0 0 Detail<br>TCP #5 0 0 0 0 0 Detail<br>IPX 00000000 000000000000000000000000000                                                                                                    |  |
|                                                 | Nom de<br>communauté de<br>déroutement<br>d'imprimante                                | Ce nom de communauté est attribué au<br>états de déroutement sortants de<br>l'imprimante tels que hors-ligne, sortie<br>de papier, etc.                                                          |                                                                                                    |  |
|                                                 | TCP#1-5                                                                               | Définit les ac<br>paquet de de<br>Vous pouvez<br>adresses IP,<br>Printer Rebo<br>Receive Illeg<br>Online (en lin<br>Offline (hors<br>Paper Out (p<br>Paper Jam (I<br>Cover Open<br>Printer Error | dresses IP auxquelles un<br>éroutement sera envoyé.<br>2 définir jusqu'à cinq<br>avec les détails suivants :<br>ot (redémarrer imprimante)<br>gal (Recevoir illégal)<br>gne)<br>4 ligne)<br>papier sorti)<br>Bourrage papier)<br>(capot ouvert)<br>6 (erreur de l'imprimante)                                             |  |
|                                                 | IPX                                                                                   | Définit les ac<br>auxquelles u<br>sera envoyé.<br>Dans la boîte<br>suivants peu<br>Online (en li<br>Offline (hors<br>Paper Out (p<br>Paper Jam (l<br>Cover Open<br>Printer Error                 | dresses de node et réseau<br>in paquet de déroutement<br>e de dialogue, les éléments<br>ivent être configurés :<br>gne)<br>i ligne)<br>papier sorti)<br>Bourrage papier)<br>(capot ouvert)<br>e (erreur de l'imprimante)                                                                                                  |  |

# Onglet E-mail Send (Envois de courriel)

| General   TCP/IP   NetWare   EtherTalk   N | etBEUI/NetBIOS SNMP E-Mail(Send) E-M |  |  |
|--------------------------------------------|--------------------------------------|--|--|
| Use SMTP Transmit                          |                                      |  |  |
| SMTP Server Name                           | 192.168.0.42                         |  |  |
| Printer E-mail Address                     | OKIScanner@sturrockpower.com         |  |  |
| 1 2                                        | 3 4 5                                |  |  |
| Attach Info                                | Comment                              |  |  |
| 1                                          | Others                               |  |  |

| ÉLÉMENT                                    | EXPLICATION                                                           |                                                                                                    |
|--------------------------------------------|-----------------------------------------------------------------------|----------------------------------------------------------------------------------------------------|
| Utiliser SMTP<br>Transmit                  | Cocher pour activer le                                                | SMTP.                                                                                                    |
| Nom du serveur<br>SMTP                     | Saisissez le nom du se                                                | erveur SMTP.                                                                                                    |
| Adresses de<br>courriel de<br>l'imprimante | Entrer l'adresse de cou                                               | urriel de l'imprimante.                                                                                                    |
| Adresse de<br>destination 1 - 5            | Définissez les paramèt                                                | res suivants :                                                                                                    |
|                                            | Adresse de destination                                                | Définissez l'adresse à laquelle le<br>courriel doit être envoyé.                                                                                                    |
|                                            | Notify Mode (mode de notification)                                    | Sélectionnez PÉRIODE ou<br>ÉVÉNEMENT.                                                                                                    |
| Si PÉRIODE est sélé                        | ectionnée :                                                           |                                                                                                    |
| Vérifier l'heure                           |                                                                       | Utilisé pour définir la période à<br>laquelle les événements sélectionnés<br>sont vérifiés. Un courriel sera<br>envoyé à la période spécifiée pour<br>chaque événement sélectionné.                                                              |
| Period mode (Mode                          | Période)                                                              | Définit ACTIVER (ON)/DESACTIVER<br>(OFF) pour les événements<br>répertoriés.                                                                                                    |
| Si ÉVÉNEMENT est                           | sélectionné :                                                         |                                                                                                    |
|                                            | Event Mode (Mode<br>événement)                                        | Sélectionnez :<br>ACTIVER (ON), DESACTIVER (OFF)<br>ou IMMEDIAT (NOWAIT) pour les<br>événements répertoriés. Si ACTIVER<br>(ON) est sélectionné, l'intervalle de<br>vérification peut être réglé (en heures<br>et en intervalles de 15 minutes). |
| Attach Info<br>(Joindre Info)              | Sélectionnez n'importe<br>incluse dans le courrie                     | e quelle information qui doit être<br>I.                                                                                                    |
| Comment<br>(Commentaire)                   | Pour insérer jusqu'à que sous forme de comme                          | uatre lignes de texte dans le courriel<br>ntaires.                                                                                                    |
| Authentification                           | Utilisé pour définir la s                                             | écurité de l'information suivante :                                                                                                    |
| (Autrentincation)                          | SMTP Authentication<br>Method (Méthode<br>d'authentification<br>SMTP) | Cochez pour activer<br>l'authentification SMTP.                                                                                                    |
|                                            | ID d'utilisateur                                                      | Définit un identifiant utilisateur pour l'authentification.                                                                                                    |
|                                            | User Password (mot de passe utilisateur)                              | Définit un mot de passe utilisateur pour l'authentification.                                                                                                    |

| ÉLÉMENT  | EXPLICATION                                                                                                    |                                                                                                    |
|----------|----------------------------------------------------------------------------------------------------|----------------------------------------------------------------------------------------------------|
| Others   | Définit ce qui suit :                                                                                                    |                                                                                                    |
| (Autres) | EXPLICATION         Définit ce qui suit :         SMTP Port Number         (numéro de port         SMTP)         Reply to address         (Adresse de réponse) | Définit le numéro de port SMTP (le défaut est 25).                                                              |
|          | Reply to address<br>(Adresse de<br>réponse)                                                                                                    | Définit l'adresse de courriel utilisée<br>lpour le champ [Reply to (Répondre<br>à)] dans l'en-tête du courriel. |

# Onglet E-mail (Receive) (Réception de courriel)

| KI Device Setu | ID                |           |              | ?                    |   |
|----------------|-------------------|-----------|--------------|----------------------|---|
| NetWare Eth    | erTalk NetBEUI/Ne | BIOS SNMP | E-Mail(Send) | E-Mail(Receive) SNTI | 1 |
| POP Receiv     | e                 |           |              |                      |   |
| I Use P        | OP Receive        |           |              |                      |   |
| POP3 Ser       | ver               |           |              |                      |   |
| POP3 Ser       | ver User ID       |           |              |                      |   |
| POP3 Ser       | ver Password      |           |              |                      |   |
|                |                   |           |              | POP Detail           |   |
| SMTP Rece      | ive               |           |              |                      |   |
| ☐ Use S        | MTP Receive       |           |              |                      |   |
|                |                   |           |              | Domain Filter        |   |
| Ini            | tialize           |           | Apply        | Cancel               | 1 |

| ÉLÉMENT                                                      | COMMENTA                                                               | COMMENTAIRES                                                                                                    |  |  |  |  |
|--------------------------------------------------------------|------------------------------------------------------------------------|----------------------------------------------------------------------------------------------------|--|--|--|--|
| Utilisez POP Receive<br>(POP Recevoir des<br>courriels)      | Pour activer/désactiver la réception de courriel via le protocol POP3. |                                                                                                    |  |  |  |  |
| POP3 Server<br>(Serveur POP3)                                | Définit l'adress                                                       | e IP ou le nom d'hôte du serveur POP3.                                                                                                    |  |  |  |  |
| POP3 Server UserID<br>(ID utilisateur du<br>serveur POP3)    | Définit une ider<br>POP3.                                              | ntification d'utilisateur pour le serveur                                                                                                    |  |  |  |  |
| POP3 Server<br>Password (mot de<br>passe du serveur<br>POP3) | Définit un mot de passe pour le serveur POP3.                          |                                                                                                    |  |  |  |  |
| POP Detail                                                   | Définit ce qui s                                                       | Définit ce qui suit :                                                                                                    |  |  |  |  |
|                                                              | Use APOP<br>(Utiliser<br>APOP)                                         | Sélectionnez si vous souhaitez utiliser<br>l'APOP.                                                                                                    |  |  |  |  |
|                                                              | Numéro de<br>port POP3                                                 | Définit le numéro de port pour l'APOP<br>(le défaut est 110).                                                                                                    |  |  |  |  |
|                                                              | Heure<br>d'interrogation<br>des courriels                              | Définit l'intervalle de récupération des<br>courriels à partir du serveur POP3.<br>Valeurs disponibles, OFF, 1 min, 5 min<br>(par défaut), 10 min, 30 min, 60 min. |  |  |  |  |
| Utilisez SMTP Receive<br>(SMTP Recevoir)                     | Activer/désactiv                                                       | ver SMTP receive.                                                                                                    |  |  |  |  |
| Domain Filter                                                | Définit ce qui s                                                       | uit :                                                                                                    |  |  |  |  |
|                                                              | Utiliser le<br>filtre de<br>domaine                                    | Activer/désactiver le filtrage de domaine.                                                                                                    |  |  |  |  |
|                                                              | Filter Policy<br>(Filtre de<br>politique)                              | Sélectionnez ACCEPTER (la valeur par défaut) ou DENIER.                                                                                                    |  |  |  |  |
|                                                              | Filtre de<br>domaine                                                   | Définit jusqu'à cinq filtres de domaine.                                                                                                    |  |  |  |  |

# Onglet SNTP

| therTalk NetBEUI/NetBIOS SNI | IP E-Mail(Send) E-Mail(Receive) SNTP M | ainten_ |
|------------------------------|----------------------------------------|---------|
| Use SNTP                     |                                        |         |
| NTP Server 1 Address         | srv14                                  |         |
| NTP Server 2 Address         |                                        |         |
| Adjust Interval              | <b></b>                                |         |
| Local Time Zone              | <pre></pre>                            |         |
| C Daylight Saving            |                                        |         |
| Initialize                   | Apply Can                              | el      |

Dans cet onglet, vous pouvez configurer les éléments liés au SNTP.

| ÉLÉMENT                                      | COMMENTAIRES                                                                                                    |
|----------------------------------------------|----------------------------------------------------------------------------------------------------|
| Use SNTP (Utiliser<br>SNTP)                  | Activer/désactiver SNTP (Simple Network Time Protocol (SNTP)).                                                                                          |
| Serveur NTP<br>Adresse 1                     | Définit l'adresse IP ou le nom d'hôte pour le serveur NTP 1.                                                                                            |
| Serveur NTP<br>Adresse 2                     | Définit l'adresse IP ou le nom d'hôte pour le serveur NTP 2.                                                                                            |
| Adjust Interval<br>(Ajuster<br>l'intervalle) | Définit l'intervalle pour envoyer des demandes de mise à jour de temps au serveur. Sélectionnez 1 heure (la valeur par défaut), 12 heures ou 24 heures. |
| Local Time Zone<br>(Fuseau horaire<br>local) | Définit le fuseau horaire local à partir de -12:00 à +13:00.<br>L'intervalle des minutes est réglable de 00 (la valeur par<br>défaut), 15, 30 ou 45.    |
| Daylight Saving<br>(Heure d'été)             | Lorsque cette option est sélectionnée, une heure est ajoutée à l'heure locale.                                                                          |

# Onglet de Maintenance

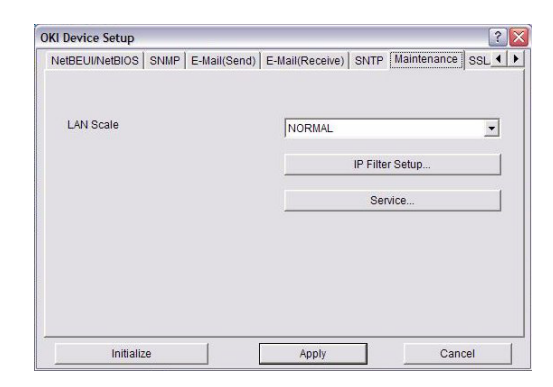

| ÉLÉMENT                    | COMMENTAIRE                                                                                                    | S                                                                                                    |  |  |  |
|----------------------------|----------------------------------------------------------------------------------------------------|----------------------------------------------------------------------------------------------------|--|--|--|
| LAN Scale (échelle<br>LAN) | Sélectionnez NORN<br>(PETITE).                                                                                                    | 1ALE (la valeur par défaut) ou SMALL                                                                                                    |  |  |  |
|                            | Remarque : Pour les réseaux à petite échelle (sans routage<br>choisissez le paramètre <b>SMALL</b> (PETITE). Pour les réseau<br>plus complexes choisissez <b>NORMAL</b> (NORMALE).                                                                                                    |                                                                                                    |  |  |  |
| Configuration de           | Les éléments suiva                                                                                                    | ants peuvent être configurés :                                                                                                    |  |  |  |
| I'IP Filter (filtre<br>IP) | Utiliser IP FIlter<br>(filtre IP)                                                                                                    | Activer/désactiver le filtrage IP. La valeur par défaut est désactivée.                                                                                                    |  |  |  |
|                            | Adresse IP<br>d'admin                                                                                                    | Définit l'adresse IP d'admin.                                                                                                    |  |  |  |
|                            | Plage d'adresses<br>IP                                                                                                    | Définit jusqu'à 10 plages d'adresses de<br>filtre IP : <b>Plage de filtre 1 IP</b> à <b>Plage<br/>de filtre 10 IP</b> .                                                                                           |  |  |  |
|                            | Impression                                                                                                    | Activer/désactiver l'impression de la<br>plage d'adresses IP spécifiée. La valeur<br>par défaut est désactivée.                                                                                                   |  |  |  |
|                            | Configuration                                                                                                    | Activer/Désactiver la modification des<br>plages d'adresses IP. La valeur par<br>défaut est désactivée.                                                                                                    |  |  |  |
| Service                    | Les fonctionnalités<br>cliquant sur leur ca<br>Utiliser le protocola<br>Utiliser le protocola<br>Utiliser NetBIOS su<br>Utiliser le protocola<br>Utiliser le Service f<br>Utiliser le Service f<br>Utiliser le Service f<br>Utiliser le Service f<br>Utiliser le Service s<br>Utiliser le Service s<br>Utiliser SMTP Trans<br>Utiliser le protocola<br>Use SNTP (Utiliser<br>Utilisez une comm<br>configuration | suivantes peuvent être sélectionnées en<br>ase à cocher.<br>TCP/IP<br>NetBEUI<br>TCP<br>NetWare<br>EtherTalk<br>TP<br>Telnet<br>Web<br>IPP<br>SNMP<br>smit<br>e POP3<br>SNTP)<br>unication cryptée des données de |  |  |  |

# Onglet SSL/TLS

| Devi       | ce Setup                           |                    |   | Maintananaa | SSI /TI S     |       |
|------------|------------------------------------|--------------------|---|-------------|---------------|-------|
|            |                                    | 2                  | 1 |             | L             |       |
| - Cre      | ate Certificate –                  |                    |   |             |               |       |
| • •<br>• • | Self-signed Cer<br>CA-signed Certi | tificate<br>ficate |   | C           | reate Certifi | icate |
|            |                                    |                    |   |             |               |       |
|            |                                    |                    |   |             |               |       |

| ÉLÉMENT                                 | COMMENTAIR                                                                                                    | ES                                                                                                    |  |  |
|-----------------------------------------|----------------------------------------------------------------------------------------------------|----------------------------------------------------------------------------------------------------|--|--|
| Puissance de<br>cryptage                | Définit la force de cryptage :<br>Forte = la sécurité la plus élevée, la vitesse la plus lente<br>Standard = sécurité moyenne, vitesse moyenne<br>Faible = la sécurité la moindre, la vitesse la plus grande |                                                                                                    |  |  |
| Certificat<br>signé-automatique<br>ment | Pour le chiffremen<br>d'organisations (ir                                                                                                    | t IPP sein d'un réseau interne<br>ntranet).                                                            |  |  |
| Create<br>Certificate                   | Si Certificat signé<br>éléments suivants                                                                                                    | automatiquement-est sélectionné, les<br>sont configurés :                                              |  |  |
| certificat)                             | Common Name<br>(Nom commun)                                                                                                    | L'adresse IP des imprimantes apparaît<br>ici.                                                          |  |  |
|                                         | Organisation                                                                                                    | Saisissez le nom de votre société.                                                                     |  |  |
|                                         | Unité<br>organisationnelle                                                                                                    | Facultatif. Permet d'entrer un nom de subdivision ou de service.                                       |  |  |
|                                         | Locality<br>(localité)                                                                                                    | Saisissez le nom de la ville où se trouve votre société.                                               |  |  |
|                                         | État/province                                                                                                    | Saisissez l'État ou la province où se<br>trouve votre société.                                         |  |  |
|                                         | Pays/Région                                                                                                    | Saisissez le pays ou la région où se<br>trouve votre société.                                          |  |  |
|                                         | Key Exchange<br>Method<br>(Méthode<br>d'échange de<br>clés)                                                                                                    | Sélectionnez RSA (la valeur par défaut)<br>ou Diffie-Hellman (DSS).                                    |  |  |
|                                         | Taille de la clé                                                                                                    | Sélectionnez 512, 1024 (la valeur par défaut), ou 2048 bits.                                           |  |  |
|                                         | Durée de<br>Validité                                                                                                    | Entrez une date de départ et une date de fin (mois/jour/année) pour laquelle le certificat est valide. |  |  |

| ÉLÉMENT                | COMMENTAIRI                                                                                                    | ES                                                                  |  |  |
|------------------------|----------------------------------------------------------------------------------------------------|---------------------------------------------------------------------|--|--|
| CA-Certificat<br>signé | Utilisé pour le chiffrement Web pour assurer la sécurité lors<br>de l'impression sur Internet. Nécessite un service de<br>certification extérieur qui doit être acheté séparément. |                                                                     |  |  |
| Create<br>Certificate  | Si le certificat signé CA-est sélectionné, les éléments<br>suivants sont configurés :                                                                                              |                                                                     |  |  |
| certificat)            | Common Name<br>(Nom commun)                                                                                                    | L'adresse IP des imprimantes apparaît<br>ici.                       |  |  |
|                        | Organisation                                                                                                    | Saisissez le nom de votre société.                                  |  |  |
|                        | Unité<br>organisationnelle                                                                                                    | Facultatif. Permet d'entrer un nom de subdivision ou de service.    |  |  |
|                        | Locality<br>(localité)                                                                                                    | Saisissez le nom de la ville où se trouv<br>votre société.          |  |  |
|                        | État/province                                                                                                    | Saisissez l'État ou la province où se trouve votre société.         |  |  |
|                        | Pays/Région                                                                                                    | Saisissez le pays ou la région où se trouve votre société.          |  |  |
|                        | Key Exchange<br>Method<br>(Méthode<br>d'échange de<br>clés)                                                                                                    | Sélectionnez RSA (la valeur par défaut)<br>ou Diffie-Hellman (DSS). |  |  |
|                        | Taille de la clé                                                                                                    | Sélectionnez 1024 (la valeur par défaut), ou 2048 bits.             |  |  |

### Onglet IEEE802.1X

| KI Device    | Setup         |                 |      |             |              | ?          |
|--------------|---------------|-----------------|------|-------------|--------------|------------|
| SNMP E       | Mail(Send)    | E-Mail(Receive) | SNTP | Maintenance | SSL/TLS      | IEEE802.1X |
| 🗆 Use I      | EEE802.1X     |                 |      |             |              |            |
| EAP Ty       | pe            |                 | Γ    | EAP-TLS     |              | •          |
| EAP Us       | ser           |                 | Γ    |             |              |            |
| <b>⊏</b> Use | SSL/TLS C     | ertificate      |      |             |              |            |
| 🔽 Autr       | ienticate Ser | ver             |      |             |              |            |
|              |               |                 | [    |             | Certificate. |            |
|              |               |                 |      |             |              |            |

| ÉLÉMENT                                                | COMMENTAIRES                                                                                                    |                                                                                     |  |  |
|--------------------------------------------------------|----------------------------------------------------------------------------------------------------|-------------------------------------------------------------------------------------|--|--|
| Utilisation de<br>IEEE802.1X                           | Activer/Désactiver.                                                                                                    |                                                                                     |  |  |
| EAP Type (Type<br>EAP)                                 | Les protocoles EAP (Extensible Authentication<br>Protocols) suivants peuvent être configurés :                                                                               |                                                                                     |  |  |
|                                                        | EAP-TLS Sélectionne le protocole EAP<br>TLS.                                                                                                    |                                                                                     |  |  |
|                                                        | PEAP                                                                                                    | Sélectionne le protocole PEAP<br>(Protected Extensible<br>Authentication Protocol). |  |  |
| EAP User<br>(Utilisateur<br>EAP)                       | Saisissez un nom d'utilisateur EAP.                                                                                                    |                                                                                     |  |  |
| Utiliser un<br>certificat SSL/<br>TLS                  | Utiliser une certification SSL/TLS.                                                                                                    |                                                                                     |  |  |
| Authenticate<br>server<br>(Authentifier le<br>serveur) | Activer l'authentification du serveur.                                                                                                    |                                                                                     |  |  |
| Certificat                                             | Certificat client<br>Spécifier : (L'utilisateur peut<br>spécifier).<br>Mot de passe : (L'utilisateu<br>spécifier).<br>Les options permettant<br>d'importer, supprimer, affic |                                                                                     |  |  |
|                                                        | CA certificate<br>(certificat CA)<br>Mot de passe : (L'utilisateur peu<br>spécifier).<br>Les options permettant<br>d'importer, supprimer, aff                                |                                                                                     |  |  |

#### **CONFIGURATION D'ADRESSE IP**

Si vous n'utilisez que le protocole TCP/IP et l'imprimante n'a pas encore été configurée, occasionnellement, il peut ne pas être affiché sur AdminManager. Vous pouvez configurer l'adresse IP de l'imprimante par cette fonction.

- 1. Sélectionnez **IP Address Setup** (Configuration de l'adresse IP) depuis le menu **Setup** (Configuration).
- 2. Définissez **Ethernet Address** (Adresse Ethernet) et **IP Address** (Adresse IP) ensuite sélectionnez **OK**.

| Ethernet Address | 00  | 80 | 87  | 74   | 57 | 23 |
|------------------|-----|----|-----|------|----|----|
| IP Address       | 169 | Г  | 254 | 56   | ∟  | 52 |
| ОК               |     |    | Ca  | ncel |    |    |

L'adresse Ethernet (adresse MAC) s'affiche sur la carte de configuration, reportezvous à « Réglages de configuration » la page 7.

## MENU OPTION

Dans le menu **Option**, l'élément suivant peut être sélectionné :

| ÉLÉMENT                              | EXPLICATION                                                                                                    |                                                                                                    |
|--------------------------------------|----------------------------------------------------------------------------------------------------|----------------------------------------------------------------------------------------------------|
| Utiliser le<br>protocole TCP/<br>IP  | Si cette option est sélectionnée, AdminMa<br>protocole TCP/IP pour rechercher/configu<br>d'interface réseau.                                                                                                    | anager utilise le<br>Irer les cartes                                                                                                    |
| Utiliser le<br>protocole IPX/<br>SPX | Si cette option est sélectionnée, AdminMa<br>protocole IPX/SPX pour rechercher/config<br>d'interface réseau.                                                                                                    | anager utilise le<br>gurer les cartes                                                                                                    |
| Configuration de<br>l'environnement  | Onglet TCP/IP<br>Définit les adresses de diffusion qui<br>sont utilisées pour rechercher des<br>imprimantes utilisant le protocole TCP<br>/IP. Si <b>Utiliser le protocole TCP/IP</b><br>n'est pas coché, la recherche ne sera<br>pas effectuée en utilisant le protocole<br>TCP/IP.                                                                                                    | Environmenta Satap                                                                                                    |
|                                      | Onglet NetWare<br>Définit les adresses de réseau qui sont<br>utilisées pour rechercher des<br>imprimantes via le protocole NetWare.<br>S'il y a beaucoup de serveurs de fichiers<br>NetWare sur votre réseau, spécifiez<br>l'adresse du réseau auquel appartient la<br>carte réseau. Si <b>Utiliser le protocole</b><br><b>NetWare</b> n'est pas coché, la recherche<br>ne sera pas effectuée en utilisant le protocole<br><b>Auto Search</b> (Recherche auto) est sélect<br>AdminManager va rechercher tous les rés<br>qu'AdminManager peut détecter. | Cole NetWare, mais si tionné, seaux                                                                                                    |
|                                      | Onglet SNMP<br>Procurez-vous le nom de l'imprimante<br>via le protocole SNMP - Sélectionnez.<br>Entrez le nom de la Communauté.<br>Ajouter et Supprimer.                                                                                                    | Torver menet Setup  Torver   NAMVier   INAM  Frenced    F Obtain the protein runne via Stable  Community hare  Add  pacet  Occom Community hare  Occom Community hare  Occom Community hare  Occom Community hare  Occom Community hare  Occom Community hare  Occom Community hare  Occom Community hare |
|                                      | Onglet TimeOut (temporisation)<br>Search Every (Rechercher Tous) :<br>Définit le temps de réponse d'attente à<br>partir d'une carte réseau en secondes.<br>Time Out (temporisation) : Définit la<br>temporisation entre AdminManager et<br>la carte d'interface réseau en secondes.<br>Retry (Réessayer) : Définit combien de<br>fois les tentatives seront effectuées entre<br>carte d'interface réseau.                                                                                                    | Exvisioned Solo<br>COMPT Headway (2017 Timesof<br>Fait Timesof<br>Search Every (2017 Blanc)<br>20<br>20<br>20<br>20<br>20<br>20<br>20<br>20<br>20<br>20<br>20<br>20<br>20                                                                                                    |

## MENU HELP (AIDE)

Dans le Menu Help (Aide), **About** ( A propos de) est disponible ainsi que des informations de révision pour **AdminManager**.

# UTILISATION D'UN NAVIGATEUR WEB

Si l'imprimante est connectée au réseau en utilisant TCP/IP, ses paramètres et les paramètres du menu d'impression peuvent être configurés à l'aide d'un navigateur Web. Reportez-vous aux manuels pertinents pour plus de détails sur la façon de lancer et utiliser le navigateur.

### MICROSOFT INTERNET EXPLORER

- 1. Sélectionnez Internet Options (Options Internet) dans le menu Tools (Outils).
- 2. Cliquez sur l'onglet **General** (Général) et cliquez sur **Settings** (Paramètres) dans **Temporary Internet files** (Fichiers Internet temporaires).
- 3. Sélectionnez Every visit to the page (Chaque visite de la page) dans Check for newer versions of stored pages (Vérifiez les versions les plus récentes des pages enregistrées).

### NOM D'UTILISATEUR ET MOT DE PASSE PAR DÉFAUT

Pour appliquer les modifications de configuration en utilisant un navigateur Web, vous serez invité à entrer un nom d'utilisateur et mot de passe. Le nom d'utilisateur est **admin** et le mot de passe par défaut est **aaaaaa**.

Le mot de passe admin peut être modifié pour vous permettre de configurer l'imprimante en utilisant un navigateur Web/Telnet/AdminManager. Pour changer le mot de passe, sélectionnez **Password Configuration** (Configuration Mot de passe) dans l'onglet Maintenance, puis suivez les instructions à l'écran.

### **RÉGLAGE DES PARAMÈTRES DE L'IMPRIMANTE**

Les adresses réseau utilisées dans ce manuel ne sont présentées qu'à titre d'exemples. Les adresses réseau utilisées dans votre installation doivent être générées à partir de votre propre réseau.

- Configuration de l'adresse IP, du masque de sous réseau et de la passerelle de la carte réseau. Lancez le navigateur Web, entrez l'adresse IP de la carte d'interface réseau dans Address (Location/Position) (Adresse (Emplacement/Position)) et appuyez sur la touche Enter (Entrée).
- 2. Sélectionnez un onglet et les éléments qui doivent être modifiés dans le cadre de gauche. Vous devez vous connecter en tant qu'*admin* pour être en mesure de configurer tous les éléments. Les utilisateurs non-administrateurs ne peuvent pas configurer tous les éléments.

# UTILISATION DE TELNET

# **ATTENTION !**

Assurez-vous qu'une adresse IP valide pour votre environnement réseau est utilisé. Utilisez une adresse IP incorrecte peut provoquer de graves problèmes sur votre réseau.

### **EXEMPLE DE CONFIGURATION TELNET**

TELNET requiert que le serveur d'impression ait une adresse IP valide configurée. Si la carte réseau a déjà une adresse IP configurée, sautez les étapes 1 à 3 ci-dessous.

*REMARQUE La méthode de configuration des commandes peut varier entre les postes de travail. Reportez-vous au manuel des postes de travail.* 

1. Utilisez la commande PING pour confirmer la connexion avec la carte réseau.

#### Exemple

Pour l'adresse IP 172.168.20.127 :

ping 172.168.20.127

S'il n'y a pas de réponse, il ya un problème avec la configuration de l'adresse IP (l'adresse IP a déjà été réglée manuellement ou par le serveur DHCP/RARP), ou avec le réseau. Réinitialiser les paramètres de carte réseau à la valeur par défaut et essayer de définir une adresse IP temporaire. Si vous avez toujours le problème après la réinitialisation de la carte d'interface réseau, consulter le gestionnaire de réseau.

2. Connectez-vous à la carte réseau en utilisant TELNET.

#### Exemple

Pour l'adresse IP 172.168.20.127

telnet 172.168.20.127

Vous devriez voir une séquence similaire à l'exemple suivant :

```
Essayez 172.168.20.127
Connecté à 172.168.20.127
Le caractère d'échappement est `^]'.
Carte Ethernet 8450e serveur TELNET (Ver 01.01).
Connexion : admin
l'utilisateur 'admin' a besoin du mot de passe pour se connecter.
Mot de passe :
L'utilisateur `admin' est connecté.
MENU n° (level.1)
_____
 1 : Statut / information
 2 : Configuration de périphérique
 3 : Configuration de réseau
 4 : Configuration de sécurité
 5 : Maintenance
99 : Quitter l'installation
Veuillez sélectionner (1-99) ?
```

**3.** Entrez le numéro de l'élément qui doit être changé.

La fenêtre de détails pour cet élément s'affiche.

- **4.** Lorsque la configuration est terminée, sélectionnez **Exit Setup** (Quitter l'installation) pour enregistrer vos modifications. Pour quitter sans sauvegarder vos modifications, sélectionnez **Quit** (Quitter).
- **5.** Mettez hors tension la machine puis rallumez-la.

*REMARQUE La carte réseau continue à utiliser des paramètres de pré-transmission jusqu'à ce que la machine soit éteinte et rallumée.* 

# UTILISATION DU PROTOCOLE SNMP

#### REMARQUE

*Pas tous les utilitaires, les fonctionnalités ou les protocoles sont pris en charge par chaque produit. Vérifiez auprès de votre site Web d'assistance pour les dernières informations.* 

La machine et la carte réseau peuvent être gérées via une station de gestion SNMP standard. La carte réseau prend en charge SNMPv1, MIB-II, Oki Data (données) Private MIB et SNMP V3. Pour gérer correctement la machine à partir d'une station de gestion SNMP, le management station, le Oki Data (données) Private MIB doit être ajouté à cette station de gestion. Veuillez vous référer à la documentation du gestionnaire SNMP pour plus d'informations sur comment le faire.

#### REMARQUE

Le fichier Oki Data Private MIB file peut être trouvé dans le dossier \Misc\ASN sur le CD-ROM ou le site Internet d'assistance. Veuillez vous référer au fichier readme pour plus d'informations.

L'adresse de déroutement des imprimantes peut être définie dans cinq emplacements en utilisant TCP/IP et à un seul emplacement avec IPX.

les paramètres de déroutement d'imprimante peuvent être faits avec TELNET et un navigateur Web.

# UTILITAIRE DE GESTION - PRINTSUPERVISION

#### REMARQUE

*Pas tous les utilitaires, les fonctionnalités ou les protocoles sont pris en charge par chaque produit. Vérifiez auprès de votre site Web d'assistance pour les dernières informations.* 

PrintSuperVision est une application serveur Windows conçu pour la gestion et la surveillance des dispositifs d'impression connectés à un réseau. L'application principale est basée sur le serveur et est accessible depuis n'importe quel appareil compatible navigateur connecté au réseau.

Pour plus de détails comment installer et utiliser PrintSuperVision, veuillez vous référer au guide de configuration PrintSuperVision qui est disponible sur le site Web d'assistance.

# UTILITAIRE D'IMPRESSION - OKI LPR

#### REMARQUE

*Pas tous les utilitaires, les fonctionnalités ou les protocoles sont pris en charge par chaque produit. Vérifiez auprès de votre site Web d'assistance pour les dernières informations.* 

L'utilitaire Oki LPR est un utilitaire qui permet l'impression des données vers les imprimantes connectées au réseau via TCP/IP.

L'utilitaire est destiné à ces Oki imprimantes qui prennent en charge le protocole TCP/IP et redirige l'impression des données sur le port LPR de l'adresse IP spécifiée.

Il s'agit d'une méthode alternative de connexion des imprimantes au lieu d'utiliser le port du protocole TCP/IP de Microsoft.

#### **CONFIGURATION SYSTÈME REQUISE**

Les systèmes d'exploitation avec prise en charge du protocole TCP/IP et les imprimantes Oki qui prennent en charge le protocole TCP/IP.

## INSTALLATION DE L'UTILITAIRE OKI LPR

#### REMARQUE

*Certains systèmes d'exploitation nécessitent des privilèges d'administrateur afin d'apporter des modifications.* 

- 1. Installez le pilote d'imprimante en désignant la destination de sortie vers l'imprimante locale (LPT1 : ). Pour plus d'informations sur la configuration de votre pilote d'imprimante, reportez-vous au Guide d'impression.
- 2. Insérez le CD-ROM dans le lecteur de CD-ROM. L'utilitaire d'installation démarre automatiquement. S'il ne démarre pas, double-cliquez sur **setup.exe** sur le CD-ROM.
- 3. Sélectionnez Network Software (Logiciel Réseau).
- 4. Sélectionnez Install LPR (Installer LPR).
- 5. Suivez les instructions à l'écran.
- 6. Cliquez sur **Next** (Suivant) quand l'écran **Welcome** (Bienvenue) s'affiche.
- 7. Vérifiez **Destination Folder** (Dossier de destination) et **Spool Folder** et cliquez sur **Next** (Suivant).
- Cochez Register in Startup (S'inscrire dans démarrage) si vous voulez le démarrage automatique quand Windows démarre. Cochez Launch as minimized (Lancement réduit au minimum) si vous voulez le démarrage dans l'état Icône et cliquez sur Next (Suivant).
- **9.** Vérifiez le nom du dossier du programme et cliquez sur **Next** (Suivant). L'installation démarre.
- Lorsque l'installation se termine, l'écran Setup complete (Installation terminée) s'affiche. Cochez Oui je veux lancer Oki l'utilitaire LPR maintenant et cliquez sur Finish (terminer). Cochez Oui, je veux lire le fichier ReadMe si vous voulez lire Readme (Lisez-moi). L'utilitaireOkiLPR va démarrer.
- Il se peut que l'on vous demande si c'est OK de changer les permissions d'écriture pour le répertoire de spool. Cliquez sur Yes (oui) pour permettre à l'utilitaire d'être correctement installé.
- **12.** Sélectionnez **Add Printer** (Ajout d'une imprimante) sur le menu **Remote Print** (Imprimer à distance).
- **13.** Cliquez sur **Discover...** (Découvrir...) pour rechercher l'adresse IP d'une imprimante appropriée sur votre réseau.
- 14. Sélectionnez l'imprimante que vous allez utiliser, puis cliquez sur OK.
- **15.** Si votre imprimante n'est pas trouvée, cliquez sur **Cancel** (Annuler) et vous pouvez taper directement l'adresse IP à **IP Address** : (IP Address : ).
- **16.** Entrez une adresse IP à **IP Address** (Adresse IP) et cliquez sur **OK**. Une imprimante est ajoutée à la fenêtre principale.

Reportez-vous à l'Aide en ligne pour plus d'informations sur la façon d'utiliser l'utilitaire.

### DÉSINSTALLATION

- **1.** SArrêter l'Okiutilitaire LPR.
- Sélectionnez Start (Démarrer) > Programs (Programmes) > Okidata (Données) > OkiLPR Utility (Utilitaire LPR) > Uninstall (Désinstaller) OkiLPR Utility (Utilitaire LPR).

You may find this under **Start** (Démarrer) > **All Programs** (Tous les Programmes).

- **3.** Cliquez sur **Yes** (Oui) lorsque la boîte de dialogue Confirm File Deletion (Confirmer la suppression du fichier) est affiché. La suppression de Okil'utilitaire LPR démarre.
- **4.** Lorsque la suppression est terminée, l'écran de Uninstall Complete (Désinstallation terminée) s'affiche. Cliquez sur **OK**.

Si un fichier qui a été ajouté après l'installation existe dans le dossier pour installer l'Okiutilitaire LPR, vous ne pouvez pas supprimer le dossier. Supprimez tous les fichiers indésirables avant d'exécuter Uninstall (Désinstaller) Okil'utilitaire LPR.

# **IMPRESSION À PARTIR DE WINDOWS**

# PRÉSENTATION

Ce chapitre fournit les directives pour l'impression par le réseau à partir de différentes plateformes Microsoft Windows. Il existe plusieurs manières d'imprimer à partir de Windows et le réglage particulier varie selon l'environnement. Il existe également plusieurs versions de Windows qui peuvent être configurées comme client, serveur ou les deux.

Bien qu'il puisse y avoir plusieurs versions de Windows, les principes régissant l'impression réseau sont les mêmes. Microsoft fournit de l'aide en ligne pour tous ses systèmes d'exploitation qui peut servir de source d'information pour connaître les détails de chaque option de configuration Windows.

#### REMARQUE

*Pas tous les utilitaires, les fonctionnalités ou les protocoles sont pris en charge par chaque système d'exploitation. Vérifiez auprès de votre site Web d'assistance pour les dernières informations.* 

## **INSTALLATION D'UNE IMPRIMANTE RÉSEAU**

Il existe deux méthodes pour configurer une imprimante réseau sous Windows :

- > Installation automatique avec Oki Driver Installer (l'utilitaire Oki Driver)
- > Installation manuelle avec Add Printer Wizard (l'assistant Add Printer)

### UTILISATION DE L'UTILITAIRE D'INSTALLATION DU OKI DRIVER (PILOTE OKI)

Le programme d'installation des pilotes recherche les imprimantes compatibles sur le réseau, puis installe et configure les pilotes d'imprimante avec les paramètres du port corrects automatiquement.

À l'aide du programme d'installation des pilotes Oki, vous pouvez installer les imprimantes réseautées suivantes :

- 1. Imprimantes connectées localement
  - > Port USB
  - > Port parallèle (si disponible)
- **2.** Imprimantes réseautées
  - > Imprimantes connectées directement (point à point) via TCP/IP

Le Microsoft standard TCP/IP est installé et configuré pour utiliser le port 9100 avec l'adresse IP des imprimantes.

 Imprimantes qui ne sont pas connectées directement, mais partagées via un ordinateur (client serveur)

### Pourquoi utiliser l'utilitaire d'installation du pilote Oki ?

- > Trouve automatiquement les imprimantes sur le réseau (TCP/IP)
- > Installe le pilote et attribue correctement le port/l'adresse IP appropriés
- Permet de configurer facilement le partage de l'imprimante avec d'autres utilisateurs réseau
- Configure automatiquement les pilotes d'imprimante avec les options de périphérique de matériel appropriée comme des bacs à papier supplémentaires (via le logiciel Oki Network Extension)

# UTILISATION DE ADD PRINTER WIZARD (L'ASSISTANT ADD PRINTER)

### Sommaire de la méthode :

Le tableau suivant montre les différentes façons de se connecter à l'imprimante (types de port).

|                            | WINDOWS<br>2000 | WINDOWS<br>XP | WINDOWS<br>VISTA | WINDOWS<br>7 |
|----------------------------|-----------------|---------------|------------------|--------------|
| Windows<br>standard TCP/IP | OUI             | OUI           | OUI              | OUI          |
| Oki LPR                    | OUI             | OUI           | OUI              | OUI          |
| IPP                        | OUI             | OUI           | OUI              | OUI          |
| NetBEUI                    | OUI             | OUI           | NON              | NON          |

### A propos des différentes méthodes

### Port Windows standard TCP/IP

Le port TCP/IP standard simplifie la connexion aux imprimantes distantes à l'aide du protocole TCP/IP. Un ordinateur agissant de serveur d'impression doit tourner le protocole TCP/IP afin d'imprimer.

Peut être configuré pour utiliser LPR ou RAW (p. ex. Port9100).

### OkiLPR

Utilisé pour connecter votre imprimante sur TCP/IP à l'aide d'un port LPR.

Oki LPR comprend aussi des outils pratiques vous permettant de télécharger des fichiers PS et PRN directement sur votre ordinateur et de rediriger automatiquement les travaux sur d'autres imprimantes du réseau.

#### IPP

L'IPP (Internet Printing Protocol) définit un protocole standard pour l'impression ainsi que la gestion des travaux d'impression, des médias, résolution, etc.

#### NetBEUI

NetBEUI (NetBios Extended User Interface) est un protocole conçu pour les petits groupes de travail ou réseaux locaux. Au sein de Windows, NetBEUI est utilisé pour le partage des fichiers et des imprimantes entre ordinateurs. Il offre un moyen simple d'imprimer, mais le protocole a des limitations et n'est pas aussi robuste que TCP/IP ou IPX. Il est généralement employé dans des petits réseaux ou des réseaux à domicile.

# **CONFIGURATION DE L'ADRESSE IP DE L'IMPRIMANTE RÉSEAU**

Utilisez l'utilitaire Standard Setup sur le CD fourni avec l'imprimante pour configurer l'adresse IP, le masque de sous-réseau et la passerelle.

*REMARQUE Il n'est pas nécessaire pour les imprimantes connectées au réseau qui utilisent DCHP d'utiliser cette méthode.* 

Certaines étapes peuvent ne pas s'afficher selon les protocoles réseau installés.

- 1. Connectez l'imprimante au réseau et mettez-la sous tension.
- 2. Insérez le CD-ROM dans le lecteur de CD-ROM. L'utilitaire d'installation démarre automatiquement. S'il ne démarre pas, double-cliquez sur **\setup.exe** (dans le répertoire racine) sur le CD-ROM.
- **3.** Sélectionnez la langue appropriée.
- 4. Naviguez à et sélectionnez Logiciel réseau.
- **5.** Sélectionnez le lien **Install Network Card Setup Utility** (Installer l'utilitaire de configuration de carte réseau).
- 6. Sélectionnez votre langue.
- 7. Sélectionnez **Oki Device Quick Setup** (Configuration rapide de l'appareil Oki) et suivez les instructions à l'écran.

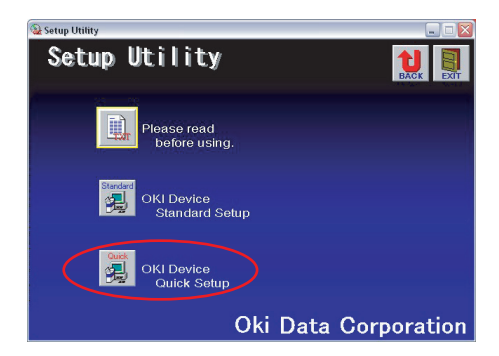

**8.** Sélectionnez la carte réseau appropriée en utilisant l'adresse Ethernet pour l'identifier et cliquez sur **Next** (Suivant).

L'adresse Ethernet (adresse MAC) s'affiche sur la carte de configuration, reportez-vous à « Réglages de configuration » la page 7.

### Utiliser le protocole TCP/IP

Lorsque vous utilisez lpr sous UNIX et tout autre environnement TCP/IP, sélectionnez **Yes** (Oui). Pour l'utiliser sous un environnement TCP/IP, une adresse IP doit être assignée à la carte Ethernet.

Si **Yes** (Oui) a été sélectionné, et TCP/IP est le seul protocole fonctionnel et que l'adresse IP n'a pas encore été assignée, vous pouvez obtenir une adresse IP automatiquement ou assigner une adresse IP.

Quand **Obtain an IP address automatically** (Obtenir une adresse IP automatiquement) est sélectionné, l'adresse IP du périphérique est automatiquement assignée par le serveur DHCP. Dans un environnement sans serveur DHCP, veuillez assigner l'adresse IP manuellement.

Pour assigner l'adresse IPmanually (manuellement), vous devez entrer :

- > Une adresse IP
- > Masque de sous-réseau
- > Adresse de passerelle
- 9. Cliquez sur Next (Suivant).

#### Utiliser le protocole Bonjour

Bonjour est le protocole préféré pour l'impression de données dans un environnement Macintosh.

#### **Utiliser le protocole NetBEUI**

L'utilisation du protocole NetBEUI facilite la gestion de votre Oki produit Oki et l'impression au sein des environnements réseau de Windows.

- Lorsque les paramètres sont corrects, cliquez sur Execute (Exécuter). Les nouveaux paramètres sont transmis à la carte réseau, mais elle fonctionne toujours avec les paramètres de pré-transmission.
- 11. Cliquez sur Finish (Terminer) pour valider les nouveaux paramètres.
- **12.** Mettez l'imprimante hors tension pendant 15 secondes et rallumez-la.

Maintenant que Windows et l.imprimante ont été configurés pour utiliser TCP/IP, l'étape suivante consiste à configurer Windows pour imprimer sur l.imprimante réseau.

# **PROTOCOLE NETBEUI**

### PARAMÈTRES RÉSEAU DE L'IMPRIMANTE

Il existe deux éléments configurables sous NetBEUI au sein de l'imprimante. Ils peuvent être configurés à l'aide de l'utilitaire Standard Set-Up décrit dans « Configuration de l'appareil » la page 12.

| NOM DE<br>L'ORDINATEUR | NOM ATTRIBUÉ À L'IMPRIMANTE                |
|------------------------|--------------------------------------------|
| Groupe de travail      | PrintServer <sup>a</sup>                   |
| Commentaire            | Description définissable par l'utilisateur |

a. Bien que le nom du groupe de travail puisse être modifié, il est conseillé d'utiliser PrintServer.

Bien que le nom du groupe de travail puisse être modifié, il est conseillé d'utiliser PrintServer. Bien qu'il existe des différences dans les options de configuration entre les diverses platesformes Windows, la procédure pour l'impression à l'aide de NetBEUI est la même.

Veuillez vous assurer que le protocole NetBEUI a été installé sous Windows. Cela peut être confirmé en vérifiant les paramètres réseau. Si NetBEUI n'a pas été installé, consultez la section ci-dessous.

Le CD-ROM d'installation de Windows peut être requis et suivez les invites de boîte de dialogue à l'écran.

## WINDOWS XP

Bien que vous puissiez installer le protocole NetBEUI sous Windows XP, celui-ci n'est pas pris en charge. Vous serez en mesure d.utiliser NetBEUI sur des connexions réseau mais non pour les connexions de service d'accès à distance.

- 1. Dans le menu Start (Démarrer) sélectionnez Settings (Paramètres) > Control Panel (Panneau de configuration).
- 2. Double cliquez sur Network Connections (connexions de réseau).
- **3.** Cliquez avec le bouton droit de la souris sur l'adaptateur que vous désirez ajouter à NetBEUI puis cliquez sur **Properties** (Propriétés).
- 4. Dans l'onglet **General** (Général) sélectionnez **Install** (Installer).
- 5. Sélectionnez **Protocol** (protocole) et puis **Add** (Ajouter).
- 6. Sélectionnez **Have Disk** (Ayez un disque) et insérez votre CD-ROM de Windows XP, ouvrez le dossier *Valueadd\msft\net\netbeui*, sélectionnez le fichier *Netnbf.inf* et puis cliquez sur **Open** (Ouvrez).

L'imprimante est maintenant configurée et NetBEUI a été installé; vous pouvez configurer Windows pour imprimer en réseau.

### WINDOWS VISTA/WINDOWS 7

NetBEUI n'est pas pris en charge par Windows Vista/Windows 7.

#### **CONFIGURATION DU PILOTE D'IMPRIMANTE**

Dans l'exemple suivant, l'imprimante a été configurée comme suit :

| Nom de l'ordinateur : | OL07DB85             |
|-----------------------|----------------------|
| Groupe de travail :   | PrintServer          |
| Commentaire :         | Ethernet Board 8450e |

- 1. Configurez le pilote dimprimante comme imprimante locale par défaut.
- 2. Dans le menu Start (Démarrer) sélectionnez Settings (Paramètres) > Printers (Imprimantes).
- 3. Sélectionnez le pilote d'imprimante approprié, puis Properties (Propriétés).
- 4. Cliquez sur l'onglet **Details** (Détails) dans le pilote d'imprimante.
- 5. Sélectionnez Add Port (Ajout d'un port).
- 6. Sélectionnez Network (réseau) et cliquez sur Browse (navigateur).
- 7. Double-cliquez sur Entire Network (Réseau Entier), PrintServer (Serveur d'impression) et OL07DB85.
- 8. Sélectionnez **Prn1** et cliquez sur **OK**.
- 9. Vérifiez que **Network** (réseau) est sélectionné et cliquez sur **OK**.
- 10. Sélectionnez Apply (Appliquer) et OK pour fermer Properties.

L'impression peut être menée à bien à l'aide du logiciel d'application.

- La fonction Master Browser gère les renseignements sur les périphériques d'un même groupe de travail et répond aux demandes de sommaire en provenance des autres groupes de travail.
- > La fonction Master Browser ne fonctionne que si le nom de groupe de travail est PrintServer.
- La fonction Master Browser ne peut gérer que cette interface réseau. Si le nom PrintServer est utilisé pour un autre groupe de travail, l'interface réseau ne sera pas en mesure de la trouver sur le réseau.
- > Au plus huit cartes réseau peuvent être gérés par la fonction Master Browser.
- L'impression ne peut pas être effectuée et un message d'erreur s'affiche lorsque des travaux des autres utilisateurs (y compris d'autres protocoles) sont imprimés.

# MAC OS X

# PRÉSENTATION

Cette section du guide a été élaborée à l'intention des administrateurs et doit être lue en combinaison avec le manuel MacOS pertinent. Assurez-vous que votre Mac a les dernières mises à jour OS X installées.

Pour obtenir les meilleurs résultats de votre imprimante, installez le fichier Postscript Printer Description (PPD) fourni avec votre imprimante et utilisez-le pour personnaliser le pilote Apple PostScript intégré à OS X. Les caractéristiques fournies par le fichier PPD comprennent :

- > Types de papiers pris en charge
- > Bac à papier
- > Résolution de l'imprimante
- > Corrrespondance des couleurs de l'imprimante

*Le fichier PPD doit être installé à l'aide du programme d'installation du pilote Oki pour s'assurer que les fichiers essentiels sont copiés.* 

# **CONFIGURATION D'UNE IMPRIMANTE RÉSEAU**

1. Si l'imprimante n'a pas d'adresse IP, utilisez l'utilitaire de configuration d'imprimante pour attribuer une adresse IP. Voir « Interface de l'utilitaire de configuration d'imprimante » la page 37.

Pour ce faire, vous devrez connaître l'adresse MAC de l'imprimante. Elle peut être trouvée dans le Rapport de configuration réseau du serveur d'impression. Voir « Réglages de configuration » la page 7.

- **2.** Installez le logiciel du pilote d'imprimante. Cela copie les fichiers du pilote d'imprimante à l'emplacement approprié sur le système Mac OS X.
- **3.** Effectuez la connexion à l'imprimante par USB, TCP/IP, Rendezvous ou AppleTalk. Voir « Connexion à votre imprimante » la page 43.
- **4.** Au besoin, activez les options du périphérique matériel comme des bacs à papier supplémentaires. Voir « Configurer les options de matériel de l'imprimante » la page 47.

## **U**TILITAIRE DE CONFIGURATION D'IMPRIMANTE

Le Printer Setup Utility (utilitaire de configuration de l'imprimante) est un utilitaire puissant MacOS-permettant de configurer toutes les fonctions de serveur d'impression en utilisant une interface utilisateur graphique.

### **INSTALLATION DE L'UTILITAIRE DE CONFIGURATION D'IMPRIMANTE**

- **1.** Insérez le CD-ROM dans le lecteur de CD-ROM.
- 2. Ouvrez le dossier Printer Setup Utility et double-cliquez sur Installer (Installateur).

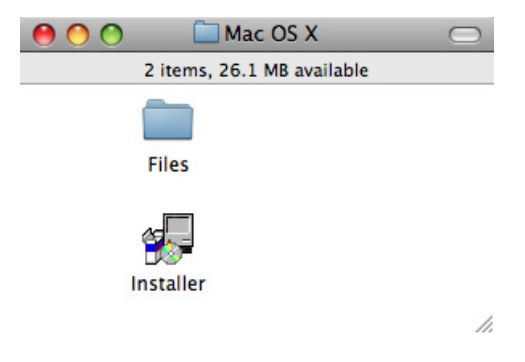

REMARQUE

3. Sélectionnez le répertoire de destination, puis cliquez sur Next (Suivant).

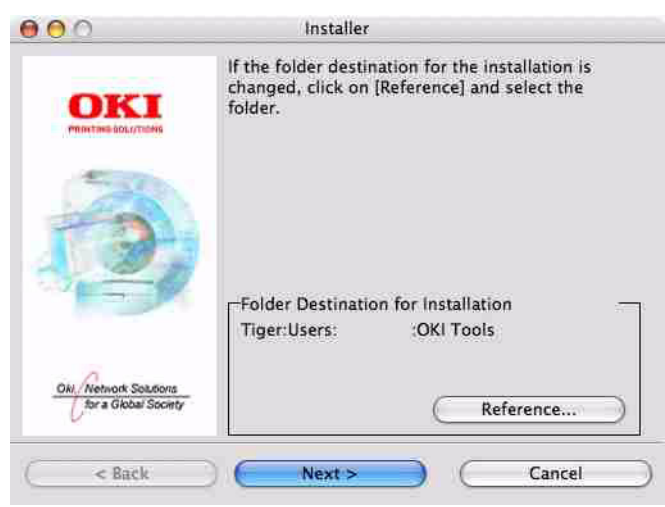

**4.** Assurez-vous que l'option **Yes** (Oui) est sélectionnée pour activer l'utilitaire, puis cliquez sur **Finish** (Terminer).

| 000                  | Installer                                  |
|----------------------|--------------------------------------------|
| <b>OKI</b>           | Setup Utility Installation is complete.    |
|                      | Next, you can activate the Setup Utility.  |
|                      | Do you want to activate the Setup Utility? |
|                      | • Yes                                      |
| Oki, Network Solutio | ⊖ No<br>iety                               |
| < Back               | Finish Cancel                              |

### INTERFACE DE L'UTILITAIRE DE CONFIGURATION D'IMPRIMANTE

L'utilitaire de configuration d'imprimante localise auto toutes les cartes compatibles Oki.

1. Sélectionnez la bonne imprimante à configurer et sélectionnez **Setup menu** (menu Configuration) > **Oki Device Setup** (Configuration de l'appareil Oki).

| Model Name   | Ethernet Address  | IP Address    |  |
|--------------|-------------------|---------------|--|
| OkiLAN 8300e | 00:80:87:B4:58:FD | 10.18.207.250 |  |
| OkiLAN 8450g | 00:80:87:AB:54:4B | 10.18.207.142 |  |
| OkiLAN 6500e | 00:80:87:CB:17:B7 | 10.18.207.59  |  |
| OkiLAN 8450e | 00:80:87:CB:0E:A4 | 10.18.207.108 |  |
| OkiLAN 6600g | 00:80:87:0B:00:04 | 10.18.207.112 |  |
| OkiLAN 6500e | 00:80:87:D4:32:F4 | 10.18.207.87  |  |
| OkiLAN 8450e | 00:80:87:74:57:26 | 10.18.207.55  |  |
| OkiLAN 8300e | 00:80:87:D4:C2:39 | 10.18.207.96  |  |
| OkiLAN 8450g | 00:80:87:AB:54:F3 | 10.18.207.50  |  |
| OkiLAN 8450e | 00:80:87:CB:0E:AB | 10.18.207.62  |  |
| OkiLAN 8450e | 00:80:87:CB:0E:AB | 10.18.207.62  |  |

**2.** A l'invite, entrez le mot de passe Admin.

| Input Password :  | *****    |
|-------------------|----------|
| 📃 Guest user (rea | ad only) |
|                   | Cancel   |

REMARQUE Le mot de passe par défaut est **aaaaaa**.

- **3.** Sélectionnez l.onglet TCP/IP et attribuez l'adresse IP de votre imprimante.
- **4.** Cliquez sur **Apply** (Appliquer).

| OkiLAN 8450g(10.18.              | 207.142       |
|----------------------------------|---------------|
| General TCP/IP NetWare EtherTalk | NetBEUI SNMP  |
| Use TCP/IP Protocol              |               |
| IP Address                       | 10.18.207.142 |
| Subnet Mask                      | 255.255.255.0 |
| Default Gateway                  | 10.18.207.1   |
| Use IPv6 Function                |               |
| Initialize                       | Cancel Apply  |

#### **O**PTIONS DE MENU

#### **Discover Printers (trouve les imprimantes)**

Localise et liste toutes les imprimantes du réseau dans lesquelles une interface réseau compatible Oki est installée.

### System status (État du système)

Affiche les détails du sommaire de l'interface réseau.

### Oki device setup (Configuration de l'appareil Oki)

Utilisez cette option pour configurer les paramètres de interface réseau (mot de passe Admin requis).

### General Tab (Onglet général)

| admin Password | theriaik Nethbul SNYIP |
|----------------|------------------------|
|                | Change                 |
|                |                        |
|                |                        |
|                |                        |
|                |                        |
|                |                        |
|                |                        |

L'onglet General vous permet de modifier le mot de passe admin.

- 1. Cliquez sur Change (Changez).
- **2.** Entrez la valeur courante, puis entrez la nouvelle valeur et saisissez-la de nouveau sous **Confirm...** (Confirmez...).

*REMARQUE Le mot de passe par défaut est aaaaaa.* 

- 3. Cliquez sur OK.
- 4. Cliquez sur **Apply** (Appliquer).

### Onglet TCP/IP

| OkiLAN 8450g(10.18.<br>General TCP/IP NetWare EtherTalk | NetBEUI SNMP  |
|---------------------------------------------------------|---------------|
| Use TCP/IP Protocol Use DHCP/BOOTP                      |               |
| IP Address                                              | 10.18.207.142 |
| Subnet Mask                                             | 255.255.255.0 |
| Default Gateway                                         | 10.18.207.1   |
| Use IPv6 Function                                       |               |
| Use IPv6 Function                                       |               |
| Initialize                                              | Cancel Apply  |

| ÉLÉMENT                                    | COMMENTAIRES                                                                                                    |
|--------------------------------------------|----------------------------------------------------------------------------------------------------|
| Utiliser le protocole TCP/<br>IP           | Activer/désactivez le protocole TCP/IP.                                                                                                    |
| Utiliser DHCP/BOOTP                        | Cliquez pour sélectionner cet élément si l'adresse IP,<br>le masque de sous réseau, la passerelle par défaut<br>et les adresses IP pour le serveur DNS primaire et<br>les serveurs secondaires sont récupérés à partir du<br>serveur DHCP ou BOOTP. |
| IP Address (Adresse IP)                    | Définissez l'adresse IP de la carte d'interface réseau sélectionnée.                                                                                                    |
| Subnet Mask (Masque<br>sous-réseau)        | Définit le masque sous-réseau de la carte d'interface réseau sélectionnée.                                                                                                    |
| Default Gateway<br>(Passerelle par défaut) | Définit la passerelle par défaut de la carte d'interface réseau sélectionnée.                                                                                                    |
| Utiliser IPv6 Function                     | Utiliser pour activer/désactiver IPv6.                                                                                                    |

## **Onglet NetWare**

| ÉLÉMENT                                     | COMMENTAIRES                                                                     |                                                                                     |
|---------------------------------------------|----------------------------------------------------------------------------------|-------------------------------------------------------------------------------------|
| Utiliser le protocole NetWare               | Pour activer/désactiver l                                                        | e protocole NetWare.                                                                |
| Nom du serveur<br>d'impression              | Définit le nom du serveu                                                         | ır d'impression.                                                                    |
| Frame Type                                  | Définit le type de trame                                                         | primaire NetWare.                                                                   |
| Operation Mode (Mode de fonctionnement)     | Sélectionnez le mode NetWare :<br>Mode PSERVER (par défaut)<br>Mode RPRINTER     |                                                                                     |
| Bindery Setup<br>(Configuration de Bindery) | Configure les éléments du mode Bindery, y compris :                              |                                                                                     |
|                                             | File Server to be<br>connected (Serveur de<br>fichiers devant être<br>connecté). | Vous pouvez spécifier<br>jusqu'à 8 serveurs de<br>fichiers.                         |
|                                             | Password (Mot de passe).                                                         | Définit un mot de<br>passe pour le serveur<br>d'impression.                         |
|                                             | Job Polling Time<br>(Heure d'interrogation<br>des travaux)                       | Définit l'intervalle<br>d'interrogation des<br>travaux d'impression<br>en secondes. |
| NDS Setup (Configurer<br>NDS)               | Définit l'arborescence NI<br>serveur d'impression ava                            | DS et le contexte où le<br>ait été créé.                                            |
| Nom d'imprimante                            | Définit le nom d'objet d'                                                        | imprimante NetWare.                                                                 |

## Onglet EtherTalk

| Printer Name | <u> </u> |
|--------------|----------|
| Zone Name    | *        |
|              |          |

| ÉLÉMENT                            | COMMENTAIRES                                                         |
|------------------------------------|----------------------------------------------------------------------|
| Utiliser le protocole<br>EtherTalk | Pour activer/désactiver le protocole EtherTalk.                      |
| Nom d'imprimante                   | Définit le nom d'objet d'imprimante EtherTalk.                       |
| Zone Name (Nom de<br>la zone)      | Définit le nom de la zone auquel le serveur d'impression appartient. |

### **Onglet NetBEUI**

| Use NetBEUI Protocol |                            |
|----------------------|----------------------------|
| Short Printer Name   |                            |
| Workgroup            | PrintServer                |
| Comment              | EthernetBoard OkiLAN 8450g |
|                      |                            |
|                      |                            |

| ÉLÉMENT                                                     | COMMENTAIRES                                                                   |
|-------------------------------------------------------------|--------------------------------------------------------------------------------|
| Utiliser le protocole<br>NetBEUI                            | Pour activer/désactiver le protocole NetBEUI.                                  |
| Short Printer Name<br>(Nom de<br>l'imprimante en<br>abrégé) | Définit un nom pour le serveur d.impression.                                   |
| Groupe de travail                                           | Définit un nom du Groupe de travail auquel le serveur d'impression appartient. |
| Commentaire                                                 | Définit les commentaires le serveur d'impression.                              |

## **Onglet SNMP**

| MIB-II Parameters<br>SysContact |      |   |
|---------------------------------|------|---|
| SysName                         | OKI- | _ |
| SysLocation                     |      |   |
|                                 |      |   |
|                                 |      |   |
|                                 |      |   |
|                                 |      |   |
|                                 |      |   |

| ÉLÉMENT     | COMMENTAIRES                                         |
|-------------|------------------------------------------------------|
| SysContact  | Définit le nom du gestionnaire d'imprimante.         |
| SysName     | Définit le nom du modèle d'imprimante.               |
| SysLocation | Définit l'emplacement où l'imprimante est installée. |

### **Configuration via HTTP**

Affiche la page Web de l'imprimante.

# **Environment setup (Configuration de l'environnement)**

Utilisez cette option pour configurer les préférences de l'utilitaire pour les adresses de diffusion pour le protocole TCP/IP et la temporisation.

# Onglet TCP/IP

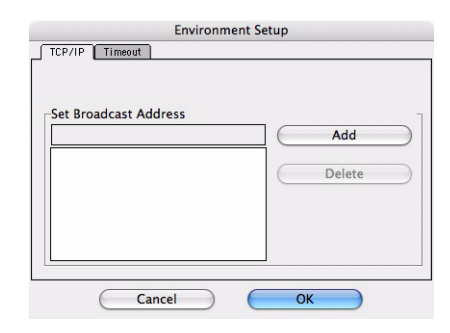

| ÉLÉMENT                                                            | COMMENTAIRES                                                                                                    |
|--------------------------------------------------------------------|----------------------------------------------------------------------------------------------------|
| Set Broadcast<br>Address (Définit les<br>adresses de<br>diffusion) | Définit les adresses de diffusion qui sont utilisées pour rechercher Oki les cartes d'interface réseau utilisant le protocole TCP/IP. |
| Add (Ajouter)                                                      | Cliquez sur <b>Add</b> (Ajouter) pour ajouter l'adresse à la liste dans la boîte.                                                     |
| Supprimer                                                          | Sélectionnez une adresse dans la boîte, puis cliquez sur <b>Delete</b> (Supprimer) pour la retirer.                                   |

# Onglet TimeOut (temporisation)

| Environment Setup                 |    |
|-----------------------------------|----|
| TCP/IP Timeout                    |    |
| Set Timeout                       | 7  |
| Printer search setting            |    |
| Polling Interval (20–180 seconds) | 30 |
| Data Send/Receive                 |    |
| Time Outs (1-60 seconds)          | 5  |
| Retrys (1-5)                      | 3  |
| Cancel 0                          | к  |

| ÉLÉMENT                                                                                          | COMMENTAIRES                                                                                                    |  |  |  |  |
|--------------------------------------------------------------------------------------------------|----------------------------------------------------------------------------------------------------|--|--|--|--|
| Set Timeout<br>(Définit la<br>temporisation) :<br>Printer Search<br>(Recherche<br>d'imprimantes) | <b>Search Every (20-180 s)</b> (Chaque recherche)<br>Définit le temps de réponse d'attente à partir d'une carte réseau en secondes. La valeur par défaut est de 30 secondes.                                  |  |  |  |  |
| Set Timeout<br>(Définit la<br>temporisation) :<br>Data Send/                                     | <b>Time Outs (1-60 s)</b> (temporisations)<br>Définit la temporisation entre AdminManager<br>et la carte d'interface réseau en secondes. La<br>valeur par défaut est de 5 secondes.                           |  |  |  |  |
| Receive (Envoi ou<br>réception des<br>données)                                                   | <b>Retry (1-5)</b> (Réessayer)<br>Définit le nombre de fois qu'AdminManager<br>tentera de transmettre/de recevoir des<br>données vers/depuis l'interface réseau. La<br>valeur par défaut est de 3 tentatives. |  |  |  |  |

# **CONNEXION À VOTRE IMPRIMANTE**

Si ce n'est déjà fait, démarrez le programme d.installation Oki avant de suivre les étapes ci-après.

### LION (10.7), SNOW LEOPARD (10.6) ET LEOPARD (10.5)

### USB

- Sélectionnez Apple Menu (menu Apple) > System Preferences (Préférences Système) > Print & Fax (Imprimantes et fax) (pour Mac OS X 10.7 : Print & Scan (Imprimer et scanner)).
- 2. Si l'imprimante figure déjà dans la liste des imprimantes, cliquez sur « » pour la supprimer.

#### REMARQUE

*Il s'agit d'une étape nécessaire car il est possible que Leopard n'utilise pas les bons fichiers pilote d'imprimante.* 

- 3. Cliquez sur « + » pour ajouter une nouvelle imprimante.
- **4.** Assurez-vous que l'onglet Défaut est sélectionné et sélectionnez votre imprimante dans la liste.
  - > Votre imprimante est affichée sous **USB** dans la liste des imprimantes disponibles.
  - > Assurez-vous que la sélection Print Using : correspond à votre imprimante. Si Generic PostScript Printer (Imprimante PostScript générique) est affiché, sélectionnez un pilote adéquat.
- 5. Cliquez sur Add (Ajouter).
- **6.** Cliquez sur **Configure...** (Configurer...) et vérifiez que les options matérielles affichées correspondent à votre imprimante.

*REMARQUE Les options matérielles ne sont pas configurées automatiquement.* 

L'imprimante est ajoutée à la liste des imprimantes.

7. Redémarrez votre ordinateur.

#### Bonjour

- Sélectionnez Apple Menu (menu Apple) > System Preferences (Préférences Système) > Print & Fax (Imprimantes et fax) (pour Mac OS X 10.7 : Print & Scan (Imprimer et scanner)).
- **2.** Cliquez sur « **+** ».
- **3.** Sélectionnez votre modèle d'imprimante à partir du navigateur par défaut.
- 4. Cliquez sur Add... (Ajouter...).
- **5.** Selon le type de connexion, vous pouvez être invité à configurer les options supplémentaires de matériel d'impression. Si votre imprimante dispose d'options telles que deuxième bac, basculer sur les options pertinentes.

### AppleTalk (Leopard uniquement)

#### REMARQUE AppleTalk n'est pas pris en charge dans Snow Leopard.

- Sélectionnez Apple Menu (menu Apple) > System Preferences (Préférences Système) > Print & Fax (Imprimantes et fax).
- **2.** Cliquez sur « **+** ».
- **3.** Sélectionnez votre modèle d'imprimante à partir du navigateur par défaut.
- 4. Cliquez sur Add... (Ajouter...).

**5.** Selon le type de connexion, vous pouvez être invité à configurer les options supplémentaires de matériel d'impression. Si votre imprimante dispose d'options telles que deuxième bac, basculer sur les options pertinentes.

### TCP/IP Connection ( Connexion TCP/IP )

- Sélectionnez Apple Menu (menu Apple) > System Preferences (Préférences Système) > Print & Fax (Imprimantes et fax) (pour Mac OS X 10.7 : Print & Scan (Imprimer et scanner)).
- **2.** Cliquez sur « **+** ».
- 3. Cliquez sur le bouton IP Printer (Imprimante).
- 4. Dans le menu Protocol, choisissez Line Printer Daemon LPD.
- 5. Saisissez l'adresse IP de l'imprimante dans Address.

Pour trouver l'adresse IP de l'imprimante, vous pouvez imprimer une page de configuration à partir du panneau de commandes de l'imprimante. Reportez-vous à « Réglages de configuration » la page 7.

- **6.** Vérifiez que le fichier PPD correct pour votre imprimante est sélectionnée dans le menu Print Using.
- 7. Cliquez sur Add (Ajouter).
- **8.** Vous serez invité à configurer les options supplémentaires de matériel d'impression. Si votre imprimante dispose d'options telles que deuxième bac, basculer sur les options pertinentes.

# TIGER (10.4)

### Bonjour, AppleTalk ou USB

- Lancez Printer Setup Utility (utilitaire de configuration d'imprimante) C'est situé dans le dossier **Applications > Utilities** (Utilitaires).
- 2. Cliquez sur Add... (Ajouter...).
- **3.** Sélectionnez votre modèle d'imprimante à partir du navigateur par défaut.

| A 1                | 10                | Q            |            |     |
|--------------------|-------------------|--------------|------------|-----|
| ault Browser IP Pr | rinter            |              | Search     |     |
| Printer Name       |                   |              | Connection | 1   |
| Adobe PDF          |                   |              | pdf        | 0   |
| C5400n             |                   |              | AppleTalk  |     |
| C9600              |                   |              | AppleTalk  |     |
| C9800G-363582      |                   |              | Bonjour    |     |
| C9800G-363582_Dir  | rect              |              | AppleTalk  | U   |
| C9800G-363582_Ho   | ld                |              | AppleTalk  | - 6 |
| C9800G-363582_Pri  | 3582_Print        |              | AppleTalk  | 4   |
| E52426             |                   |              | AppleTalk  | •   |
| Name:              |                   |              |            | _   |
| Location:          |                   |              |            |     |
| Print Using: Plea  | ase select a driv | er or printe | r model    | \$  |
| ?)                 |                   | More Pri     | nters)     | Add |

- 4. Cliquez sur Add (Ajouter).
- **5.** Selon le type de connexion, vous pouvez être invité à configurer les options supplémentaires de matériel d'impression. Si votre imprimante dispose d'options telles que deuxième bac, basculer sur les options pertinentes.
- **6.** Quittez Printer Setup Utility (utilitaire de configuration d'imprimante).

### TCP/IP Connection ( Connexion TCP/IP )

- Lancez Printer Setup Utility (utilitaire de configuration d'imprimante) C'est situé dans le dossier Applications > Utilities (Utilitaires).
- 2. Cliquez sur Add... (Ajouter...).
- **3.** Cliquez sur le bouton **IP Printer** (Imprimante).

- 4. Dans le menu Protocol, choisissez Line Printer Daemon LPD.
- 5. Saisissez l'adresse IP de l'imprimante dans Address.

| 00                        | Pr              | rinter Browser                   | 0     |
|---------------------------|-----------------|----------------------------------|-------|
| 2                         | 4               | (Q,-                             |       |
| Default Browser           | IP Printer      | S                                | earch |
| Protocol:                 | Line Printer D  | Daemon – LPD                     |       |
| Address:                  |                 |                                  | •     |
| Queue:                    | Enter host name | or IP address.<br>Iefault queue. |       |
| Name:                     |                 |                                  |       |
| Location:<br>Print Using: | Please select   | a driver or printer model        | :     |
| (?)                       |                 | More Printers                    | Add   |

Pour trouver l'adresse IP de l'imprimante, vous pouvez imprimer une page de configuration à partir du panneau de commandes de l'imprimante. Reportez-vous à « Réglages de configuration » la page 7.

- **6.** Vérifiez que le fichier PPD correct pour votre imprimante est sélectionnée dans le menu Print Using.
- 7. Cliquez sur Add... (Ajouter...).
- **8.** Vous serez invité à configurer les options supplémentaires de matériel d'impression. Si votre imprimante dispose d'options telles que deuxième bac, basculer sur les options pertinentes.
- 9. Cliquez sur **Continue** (Continuer).
- 10. Quittez Printer Setup Utility (utilitaire de configuration d'imprimante).

## PANTHER (10.3)

#### Rendezvous

#### REMARQUE

Si votre imprimante est déjà répertoriée, votre Mac a peut-être déjà découvert l'imprimante avant d'installer le logiciel Oki. Dans ce cas, l'imprimante utilise peut être le fichier incorrect PPD ou peu ne pas avoir des options de matériel correctes configurées. Vous devez supprimer l'imprimante, quittez Printer Setup Utility (l'Utilitaire de configuration d'imprimante), et re-lancer l'utilitaire avant de continuer.

Si ce n'est déjà fait, démarrez le programme d.installation Oki avant de suivre les étapes ci-après.

**1.** Démarrez Printer Setup Utility (l'Utilitaire de configuration d'imprimante).

C'est situé dans le dossier **Applications > Utilities** (Utilitaires).

- 2. Cliquez sur Add...(Ajouter...).
- 3. Depuis le menu déroulant, sélectionnez **Rendezvous**.
- **4.** Sélectionnez l'imprimante à connecter.
- 5. Cliquez sur Add (Ajouter).
- 6. Cliquez sur le menu Printer Setup Utility (Utilitaire de configuration d'imprimante), puis sélectionnez **Quit Printer Setup Utility** (Quitter l'utilitaire de configuration d'imprimante).

Après avoir ajouté l'imprimante, vous devriez configurer les options de matériel d'imprimante. Reportez-vous à « Configurer les options de matériel de l'imprimante » la page 47.

# **IP** CONNECTION (CONNEXION **IP**)

Si ce n'est déjà fait, démarrez le programme d.installation Oki avant de suivre les étapes ci-après.

**1.** Démarrez Printer Setup Utility (l'Utilitaire de configuration d'imprimante).

C'est situé dans le dossier **Applications > Utilities** (Utilitaires).

#### REMARQUE

Si votre imprimante est déjà répertoriée, votre Mac a peut-être déjà découvert l'imprimante avant d'installer le logiciel Oki. Dans ce cas, l'imprimante utilise peut être le fichier incorrect PPD ou peu ne pas avoir des options de matériel correctes configurées. Vous devez supprimer l'imprimante, quittez Printer Setup Utility (l'Utilitaire de configuration d'imprimante), et re-lancer l'utilitaire avant de continuer.

- 2. Cliquez sur Add...(Ajouter...).
- 3. Cliquez sur le menu déroulant et sélectionnez IP Printing (Impression IP).
- 4. Cliquez sur le menu **Printer Type** (Type d'imprimante) et sélectionnez **LPD/LPR**.
- **5.** Entrer l'adresse IP de l'imprimante.

Pour trouver l'adresse IP de l'imprimante, vous pouvez imprimer une page de configuration à partir du panneau de commandes de l'imprimante. Pour plus d'informations, reportez-vous au Guide de l'utilisateur.

Les pages de configuration sont imprimées. L'adresse IP des imprimantes est illustrée dans la section Réseau sur la première feuille.

- **6.** Saisissez le nom de la file. Si vous ne connaissez pas le nom de la file, laissez-le comme **Use Default Queue on Server** (Utiliser la file par défaut sur le serveur).
- **7.** Cliquez sur le menu déroulant et sélectionnez votre modèle d'imprimante.
- 8. Cliquez sur Add (Ajouter).
- **9.** Cliquez sur le menu Printer Setup Utility (Utilitaire de configuration d'imprimante), puis sélectionnez **Quit Printer Setup Utility** (Quitter l'utilitaire de configuration d'imprimante).

Après avoir ajouté l'imprimante, vous devriez configurer les options de matériel d'imprimante. Reportez-vous à « Configurer les options de matériel de l'imprimante » la page 47.

### AppleTalk connection (Connexion AppleTalk)

Si ce n'est déjà fait, démarrez le programme d.installation Oki avant de suivre les étapes ci-après.

**1.** Démarrez Printer Setup Utility (l'Utilitaire de configuration d'imprimante).

C'est situé dans le dossier **Applications > Utilities** (Utilitaires).

- 2. Cliquez sur Add... (Ajouter...).
- 3. Depuis le menu déroulant, sélectionnez AppleTalk.
- **4.** Sélectionnez l'imprimante à connecter.
- 5. Cliquez sur Add (Ajouter).
- **6.** Cliquez sur le menu Printer Setup Utility (Utilitaire de configuration d'imprimante), puis sélectionnez **Quit Printer Setup Utility** (Quitter l'utilitaire de configuration d'imprimante).

## USB connection (Connexion USB)

Si ce n'est déjà fait, démarrez le programme d.installation Oki avant de suivre les étapes ci-après.

**1.** Démarrez Printer Setup Utility (l'Utilitaire de configuration d'imprimante).

C'est situé dans le dossier **Applications > Utilities** (Utilitaires).

#### REMARQUE

Si votre imprimante est déjà répertoriée, votre Mac a peut-être déjà découvert l'imprimante avant d'installer le logiciel Oki. Dans ce cas, l'imprimante utilise peut être le fichier incorrect PPD ou peu ne pas avoir des options de matériel correctes configurées. Vous devez supprimer l'imprimante, quittez Printer Setup Utility (l'Utilitaire de configuration d'imprimante), et re-lancer l'utilitaire avant de continuer.

- 2. Cliquez sur Add Printer... (Ajouter Imprimante...).
- **3.** Depuis le menu déroulant, sélectionnez **USB**.
- **4.** Sélectionnez une imprimante à laquelle se connecter.
- 5. Cliquez sur Add (Ajouter).
- Cliquez sur le menu Printer Setup Utility (Utilitaire de configuration d'imprimante), puis sélectionnez Quit Printer Setup Utility (Quitter l'utilitaire de configuration d'imprimante).

# **CONFIGURER LES OPTIONS DE MATÉRIEL DE L'IMPRIMANTE**

*REMARQUE Ne s'applique qu'aux connexions de réseau IP et Rendez-vous.* 

Si vous avez ajouté du matériel supplémentaire, par exemple des bacs de papier additionnels, à votre imprimante ils doivent être activés dans le pilote d'imprimante.

**1.** Démarrez Printer Setup Utility (l'Utilitaire de configuration d'imprimante).

C'est situé dans le dossier **Applications > Utilities** (Utilitaires).

- **2.** Assurez-vous que le modèle d'imprimante est sélectionné.
- **3.** Cliquez sur le menu **Printers** (Imprimantes) et sélectionnez **Show Info** (Afficher infos).
- 4. Depuis le menu déroulant, sélectionnez Installable Options (Options installables).
- **5.** Sélectionnez toutes les options appropriées pour votre matériel et cliquez sur **Apply Changes** (Appliquer les modifications).

### IMPRESSION DE LA PAGE DE CONFIGURATION

Sur la page de configuration des imprimantes figure les informations qui sont requises pour la configuration Mac OS X. Reportez-vous « Réglages de configuration » la page 7 our plus d'informations sur comment imprimer une page de configuration.

Les six premiers caractères de l'adresse Ethernet sont les mêmes pour toutes les cartes réseau. Les six derniers caractères de l'adresse Ethernet sont uniques à chaque carte.

#### REMARQUE

*Pas tous les utilitaires sont pris en charge par chaque système d'exploitation. Vérifiez auprès de votre site Web d'assistance pour les dernières informations.* 

# **RÉSOLUTION DES PROBLÈMES**

Les adresses réseau utilisées dans ce manuel ne sont présentées qu'à titre d'exemples. Les adresses réseau utilisées dans votre installation doivent être générées à partir de votre propre réseau.

# TCP/IP

### L'ORDINATEUR NE PEUT PAS TROUVER LA CARTE D'INTERFACE RÉSEAU

Mettez l'imprimante hors tension pendant 15 secondes et rallumez-la.

Confirmez que l'interface réseau est activée sur l'imprimante.

Vérifiez qu'il y a une réponse à la commande PING.

Vérifiez que le câble réseau est connecté correctement et que la DEL verte près de l'interface réseau de l'imprimante est allumée. Autrement, changez le câble et réessayez.

Lancez le test d'autodiagnostic.

Vérifiez que l'adresse IP, le masque de sous réseau et la passerelle sont corrects.

Vérifiez que le protocole TCP/IP est réglé sur Enable (Activer).

Réinitialiser les paramètres de carte réseau aux valeurs par défaut d'usine.

Si les protocoles DHCP, BOOTP et RARP ne sont pas utilisés, s'assurer qu'ils ont été définis sur Disable (Désactiver).

### IMPOSSIBLE D'IMPRIMER AVEC LPR ET FTP

Mettez l'imprimante hors tension pendant 15 secondes et rallumez-la.

Vérifiez qu'il y a une réponse à la commande ping.

Vérifiez que le câble de réseau est bien connecté.

Changez le câble et réessayez.

Vérifiez que le nom d'hôte et l'adresse IP sont configurés dans le poste de travail.

Vérifiez que le nom du port d'imprimante est configuré au poste de travail.

Il existe trois noms de port : *lp*, *euc* et *sjis*. Utilisez *lp* par défaut car *euc* et *sjis* sont spécifiques aux imprimantes PostScript.

### Nom d'utilisateur incorrect sur la page bannière

Si vous imprimez en utilisant *lpr*, le nom de l'utilisateur imprimé est inconnu et le nom de fichier imprimé est un nom de fichier de spouling.

Si vous imprimez en utilisant le protocole FTP, le nom d'utilisateur imprimé est le nom d'utilisateur saisi pendant la connexion FTP et le nom de fichier imprimé est le nom du fichier transmis. Si le nom du répertoire d'imprimante est indiqué dans la commande put, le nom de fichier n'est pas imprimé. Le nom d'imprimante imprimé est le nom du répertoire logique.

# NETBEUI

### LA CARTE D'INTERFACE RÉSEAU N'EST PAS IDENTIFIÉE

Mettez l'imprimante hors tension pendant 15 secondes et rallumez-la.

Vérifiez que le câble de réseau est bien connecté.

Changez le câble et réessayez.

Vérifiez que le client réseau Microsoft et NetBEUI ont été ajoutés à la section du Panneau de configuration Windows.

Vérifiez que le protocole NetBEUI est défini sur **Enable** (Activer).

Vérifiez que le paramètre d'usine du nom de groupe de travail est **PrintServer** et que le nom de l'ordinateur est ML plus les six derniers chiffres de l'adresse MAC.

Vérifiez que le nom de l'ordinateur de la carte réseau diffère du nom d'ordinateur sur le réseau.

### **ERREUR D'ÉCRITURE SUR PRN1**

Vérifiez que l'imprimante est en ligne.

Il existe un message d'erreur indiquant qu'il n'y a plus de papier; ajoutez du papier et annulez l'erreur.

Vérifiez si un autre utilisateur imprime. Imprimez une fois que l'autre utilisateur a terminé.

# **NAVIGATEUR WEB**

Pour éviter que votre navigateur Web mette en cache des pages Web d'imprimantes, effectuer les étapes suivantes selon votre navigateur Web.

### MICROSOFT INTERNET EXPLORER

- 1. Sélectionnez Tools (Outils) > Internet Options (Options Internet).
- 2. Sélectionnez l'onglet General et, dans **Temporary Internet files** (Fichiers Internet temporaires), cliquez **Settings** (Paramètres) .
- 3. Sélectionnez Every visit to the page (Chaque visite de la page) dans Check for newer versions of stored pages (Vérifiez les versions les plus récentes des pages enregistrées).
- 4. Cliquez sur OK.

| iettings                                | ? 🛽                                                      |
|-----------------------------------------|----------------------------------------------------------|
| Check for ne                            | ewer versions of stored pages:                           |
| 🕑 💿 Every vis                           | sit to the page                                          |
| O Every tin                             | ne you start Internet Explorer                           |
| 🔿 Automat                               | ically                                                   |
| ONever                                  |                                                          |
| Temporary Interne     Current location: | t files folder<br>C:\Documents and Settings\lbvrpe\Local |
| Current location:                       | Settings\Temporary Internet Files\                       |
| Amount of disk spa                      | ice to use:                                              |
|                                         | 1159 📚 MB                                                |
|                                         |                                                          |
| Move Folder                             | View Files View Objects                                  |
|                                         |                                                          |
|                                         | OK Cancel                                                |
|                                         |                                                          |

#### **MOZILLA FIREFOX**

- **1.** Dans la barre d'adresse de Firefox, tapez **about : config**.
- 2. Dans le champ Filter (Filtre), tapez *frequency*.
- 3. Double-cliquez sur l'entrée browser.cache.check\_doc\_frequency.
- 4. Modifiez la valeur à 1.
  - > 0 : Vérifiez une fois par session du navigateur
  - > 1 : Vérifiez à chaque fois que je visualise la page
  - > 2 : Ne jamais vérifier (toujours utiliser la page en cache)
  - > 3 (défaut) : Vérifiez si la page est obsolète (déterminé automatiquement)
- 5. Cliquez sur OK.

| <u>File</u>  | dit <u>V</u> iew Hi <u>s</u> tory | <u>B</u> ookmarks <u>T</u> ools <u>H</u> elp |  |   |
|--------------|-----------------------------------|----------------------------------------------|--|---|
| <u>&lt;)</u> | »- C ×                            |                                              |  | ☆ |
| Filtory      | frequency                         |                                              |  |   |

| Oki Europe Limited                                            |   | ۰ |   |   | • |   |   |   |   |   |   | ٠ | ٠ | ۰ | ٠ |   | ۰ | ٠ |   | • |   | ٠ | • |   |
|---------------------------------------------------------------|---|---|---|---|---|---|---|---|---|---|---|---|---|---|---|---|---|---|---|---|---|---|---|---|
| Blays House                                                   | ٠ |   |   |   |   |   |   |   |   |   |   |   |   |   |   |   |   |   |   |   |   |   |   |   |
| Wick Road                                                     | ٠ | • |   |   | • |   |   |   |   |   |   |   |   | • |   |   | • | • |   |   |   | • | • |   |
| Egham                                                         |   |   |   |   |   |   |   |   |   |   |   |   |   |   |   |   |   |   |   |   |   |   |   |   |
| Surrey, TW20 0HJ                                              |   |   |   |   |   |   |   |   |   |   |   |   |   |   |   |   |   |   |   |   |   |   | • | • |
| United Kingdom                                                |   | • |   |   | • |   | ٠ | • | • | • | • |   |   | ٠ |   | • | ٠ | • | • | • |   |   |   | • |
| Tel: +44 (0) 208 219 2190                                     | • | • | • | • | • | • | • | • | • | • | • | • | • | • | • | • | • | • | • | • | • | • | • | • |
| Fax: +44 (0) 208 219 2199 <b>WWW.OKIPRINTINGSOLUTIONS.COM</b> | • | • | • |   | • | • | • | • | • | • | • | * | * | • | * | • | • | • | • | • | • | • | • | • |
|                                                               | ٠ | ۰ | ٠ | ٠ | ٠ | ٠ | ٠ | ٠ | ٠ | ٠ | ٠ | ۰ | ۰ | ۰ | ۰ | ٠ | ۰ | ۰ | ٠ | ٠ | ٠ | ٠ | ٠ | ٠ |
|                                                               | ٠ | ۰ | ٠ | ٠ | ٠ | ٠ | ۰ | ٠ | ٠ | ۰ | ٠ | ۰ | ۰ | ۰ | ۰ | ۰ | ۰ | ۰ | ٠ | ٠ | ٠ | ۰ | ٠ | ٠ |
|                                                               | • | • | ٠ | • | • | ٠ | • | ٠ | ٠ | • | ٠ | ٠ | • | • | ٠ | • | • | • | ٠ | • | • | ٠ | • | ٠ |
|                                                               |   | ۰ |   |   | ٠ |   |   |   |   |   |   |   |   | ۰ |   |   | ٠ |   |   |   |   |   | ٠ |   |